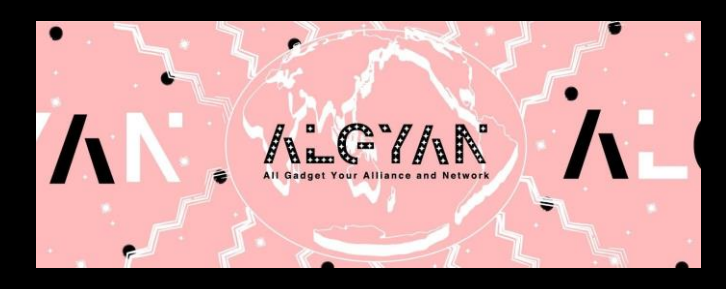

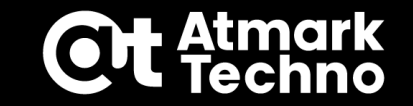

#### Armadillo-loT G4 発売記念! Edge Al作品開発コンテスト meet up!

### 物体認識ハンズオン

株式会社アットマークテクノ

www.atmark-techno.com

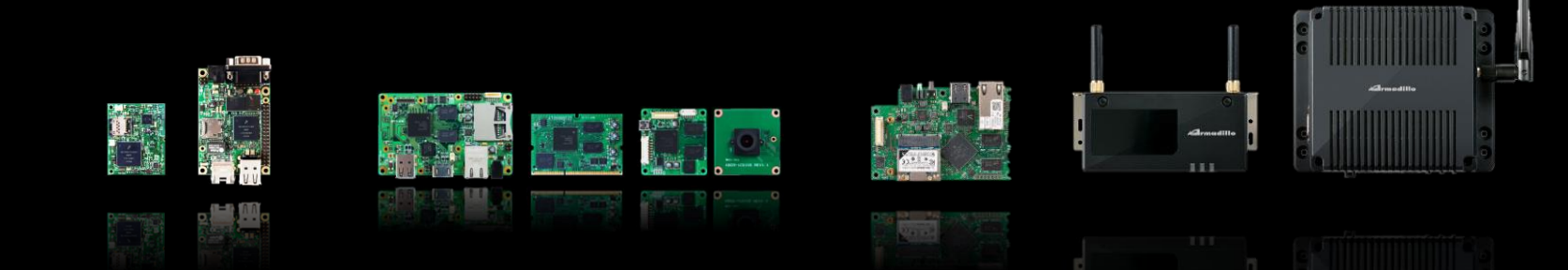

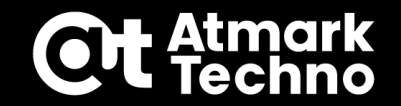

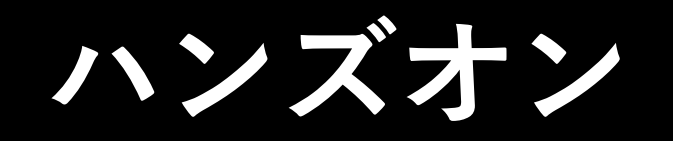

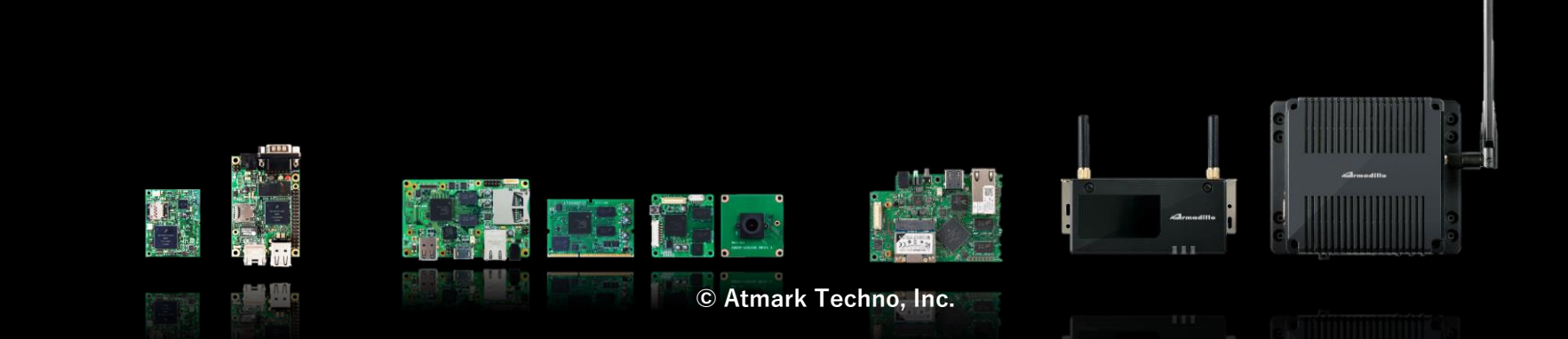

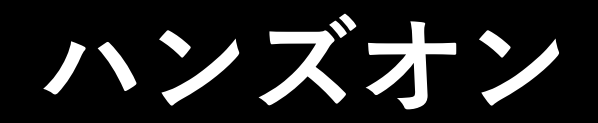

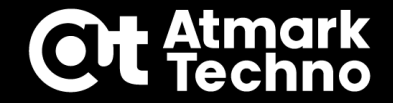

### ハンズオン事前説明

- ・ハンズオン概要説明
- ・事前準備確認
- ・ハンズオンの進め方説明

### Armadillo-IoT ゲートウェイ G4 セットアップ

- ・ハードウェア接続、開発環境確認
- ・podman ネットワーク設定、データ保存先設定

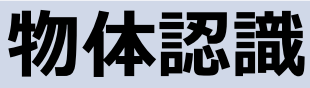

#### ・コンテナ作成 ・実行

### 物体認識結果 Azure IoT Central 送信

- ・コンテナ作成
- ・実行

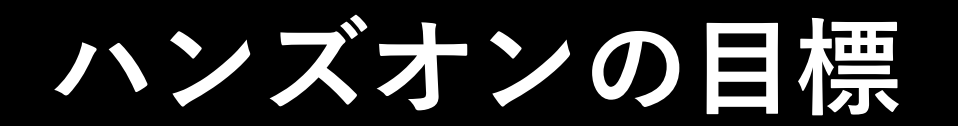

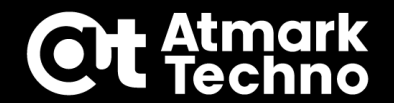

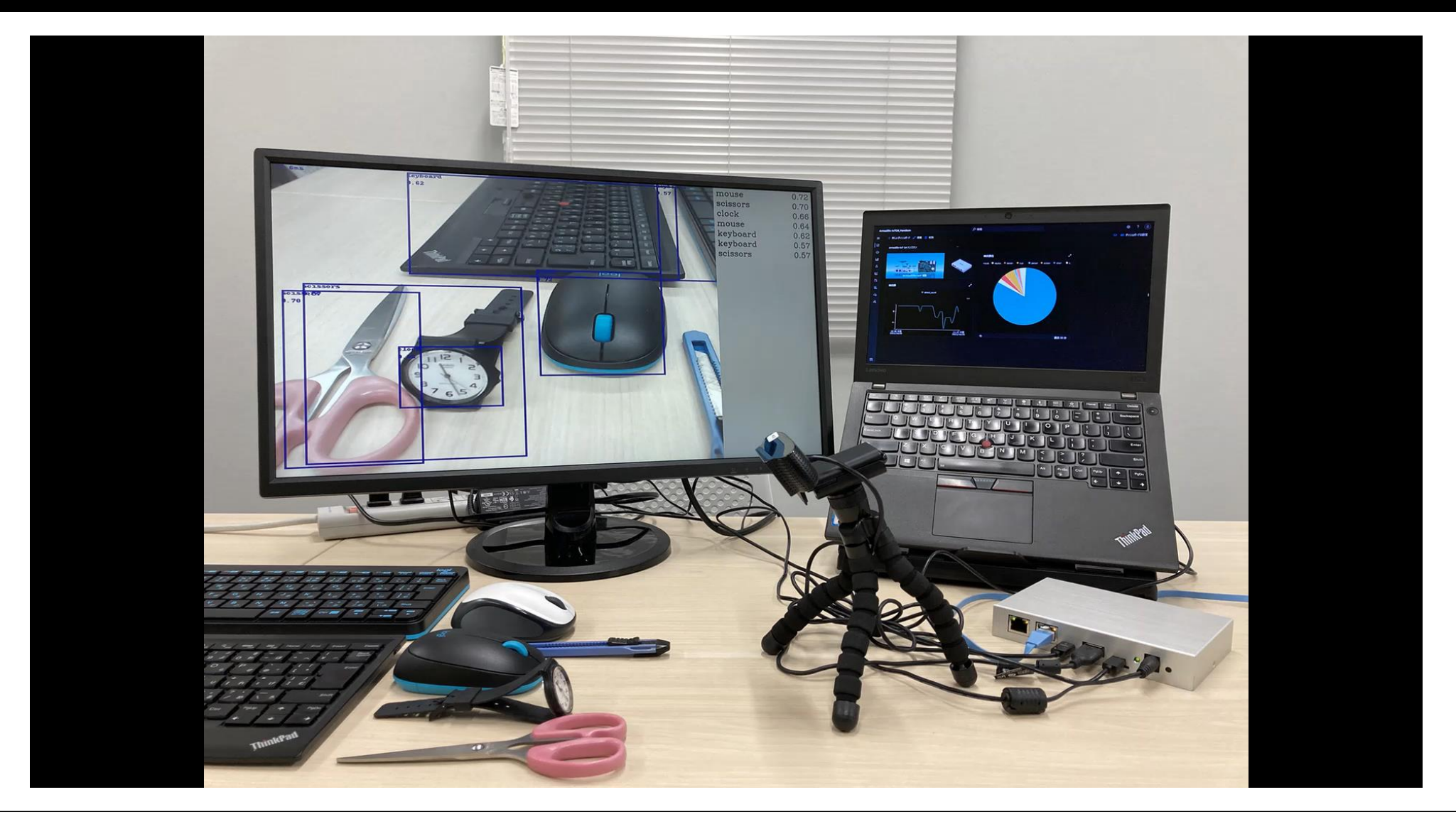

ハンズオン・コンテンツシステム図

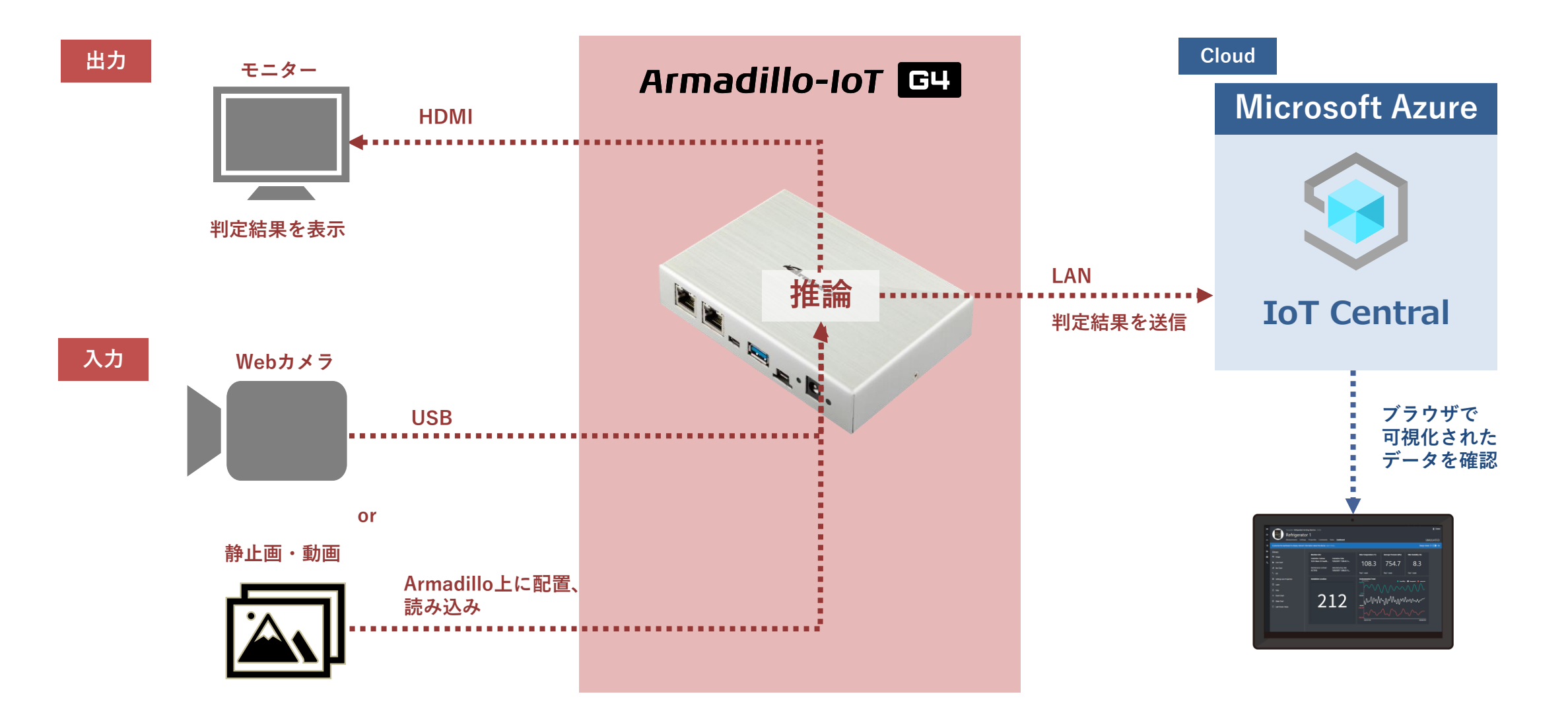

**Ot** Atmark Techno

# コンテナの構成

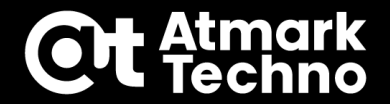

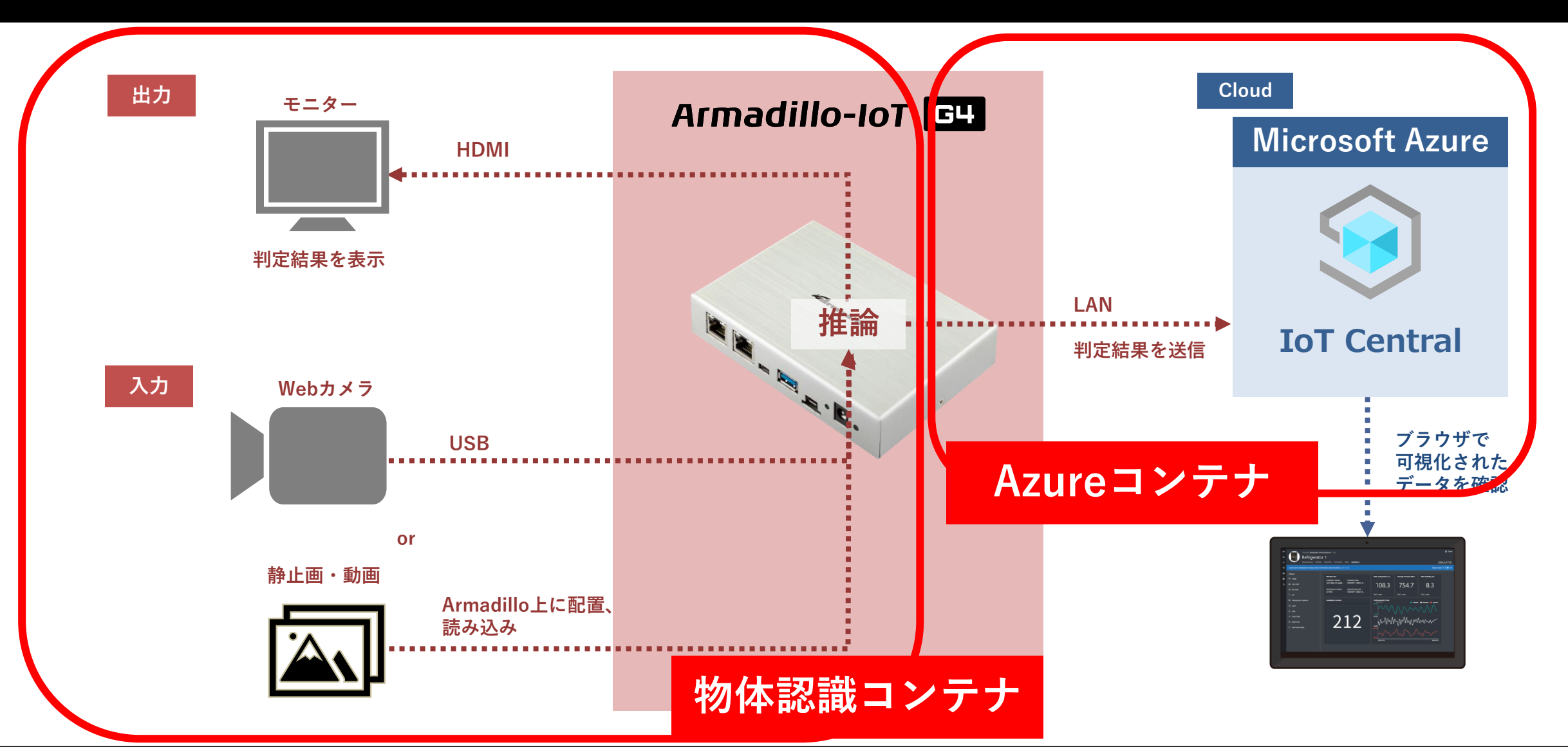

# コンテナの構成

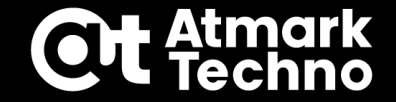

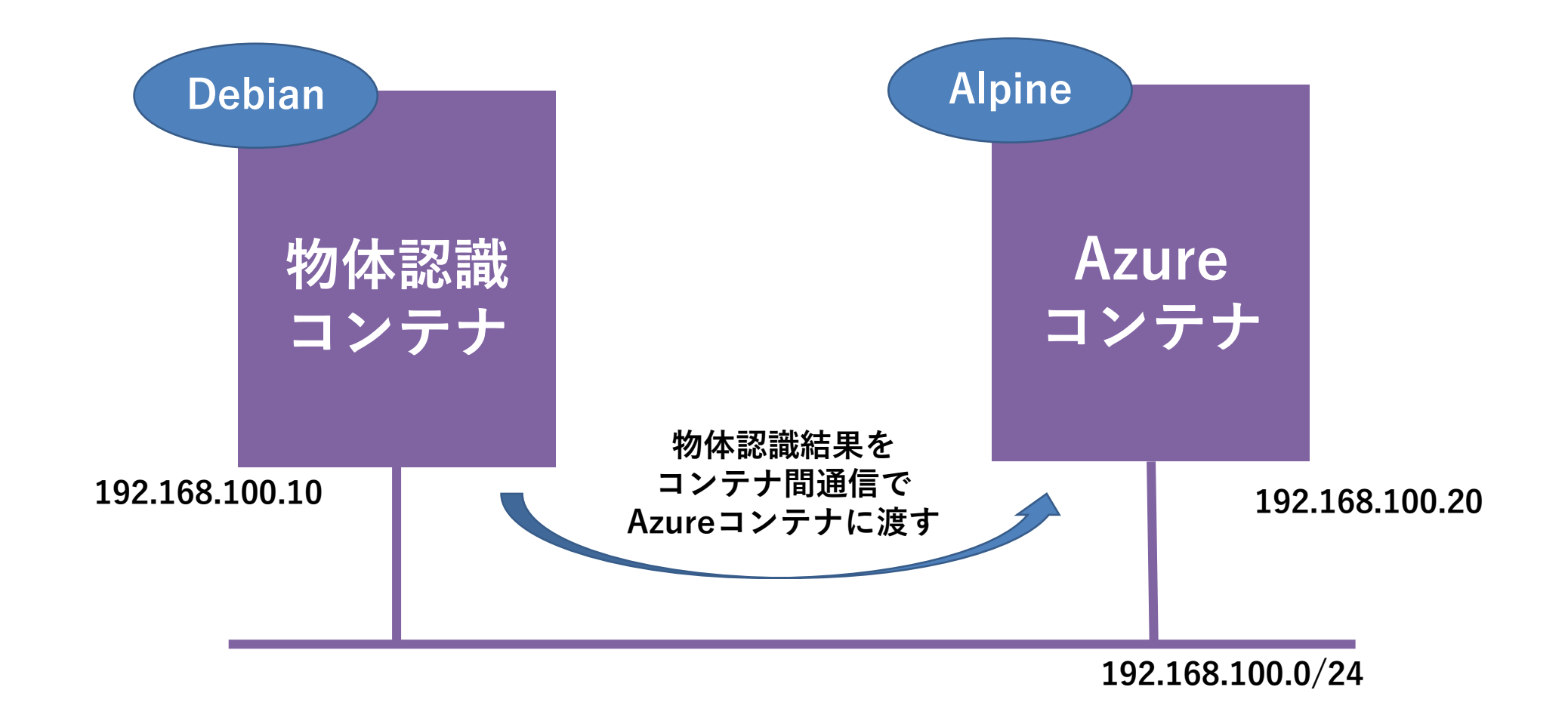

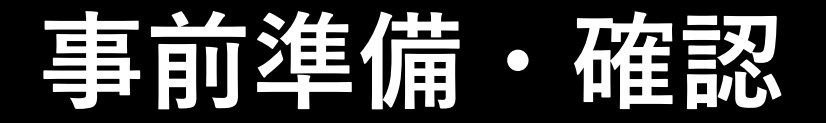

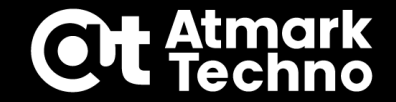

■プレゼント品

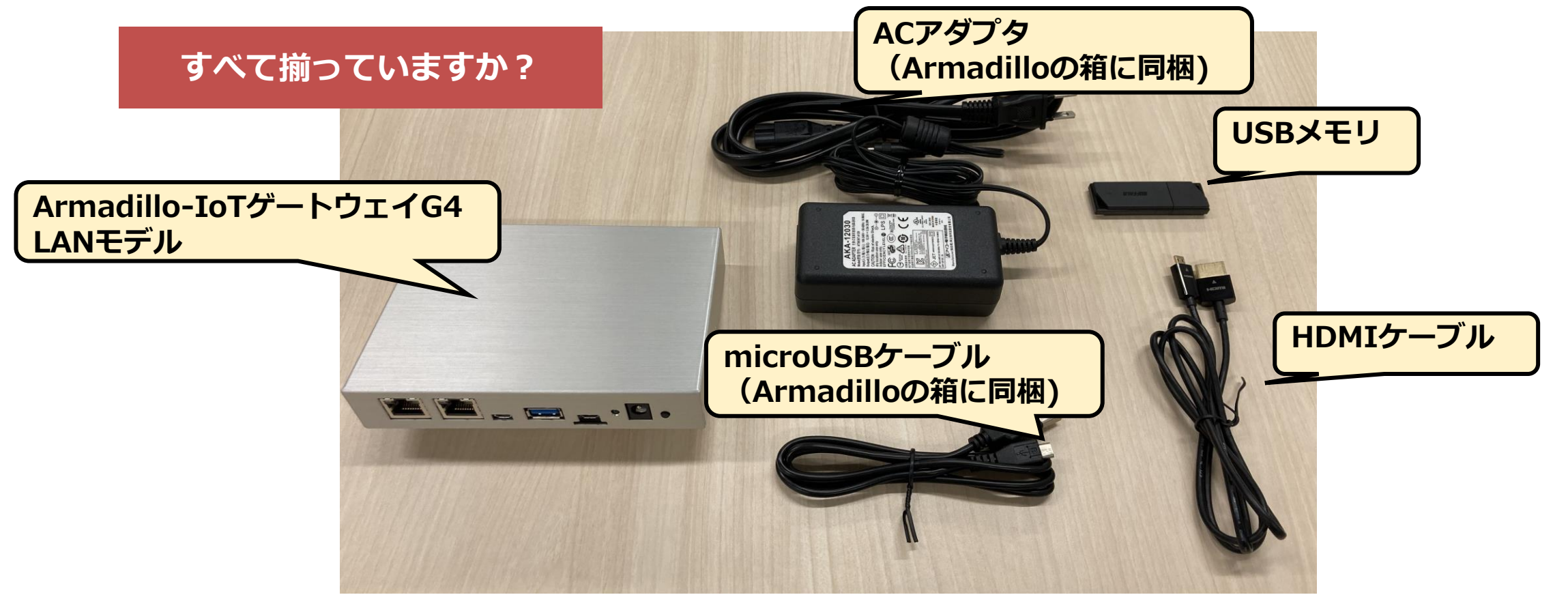

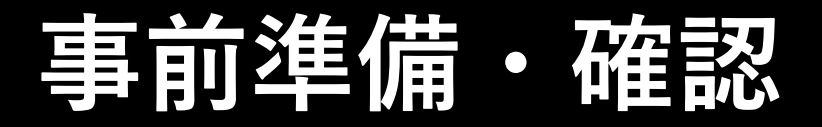

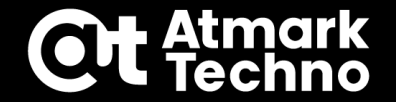

### ■必要な機材

- ◆ USB (タイプA) が接続可能なPC (Mac およびWindows11は非対象)
  - ・ターミナルソフト(Tera Termなど)を あらかじめインストールしてください Tera Termを使用します
  - Windows PCの場合は、下記の手順に従って
     USBコンソール用のドライバをインストールしてください

https://armadillo.atmark-techno.com/howto/g4-windows-serial

- ◆ HDMI接続可能な fullHD 以上のモニタ
- ◆ LANケーブル 1本
- ◆ UVC規格に対応した USB Webカメラ

なくてもOKですが、あった方がより リアルタイムの物体認識を体感できます!

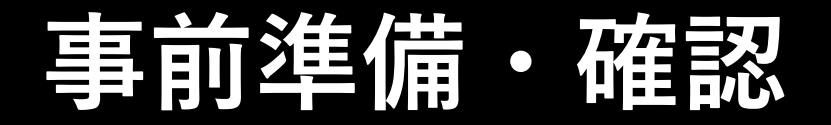

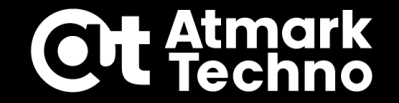

### ■必要な環境

### ◆DHCP接続可能な有線LAN環境(100BaseT以上推奨) ◆Microsoft アカウント

・Azure サブスクリプション

# 事前準備・確認

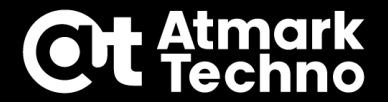

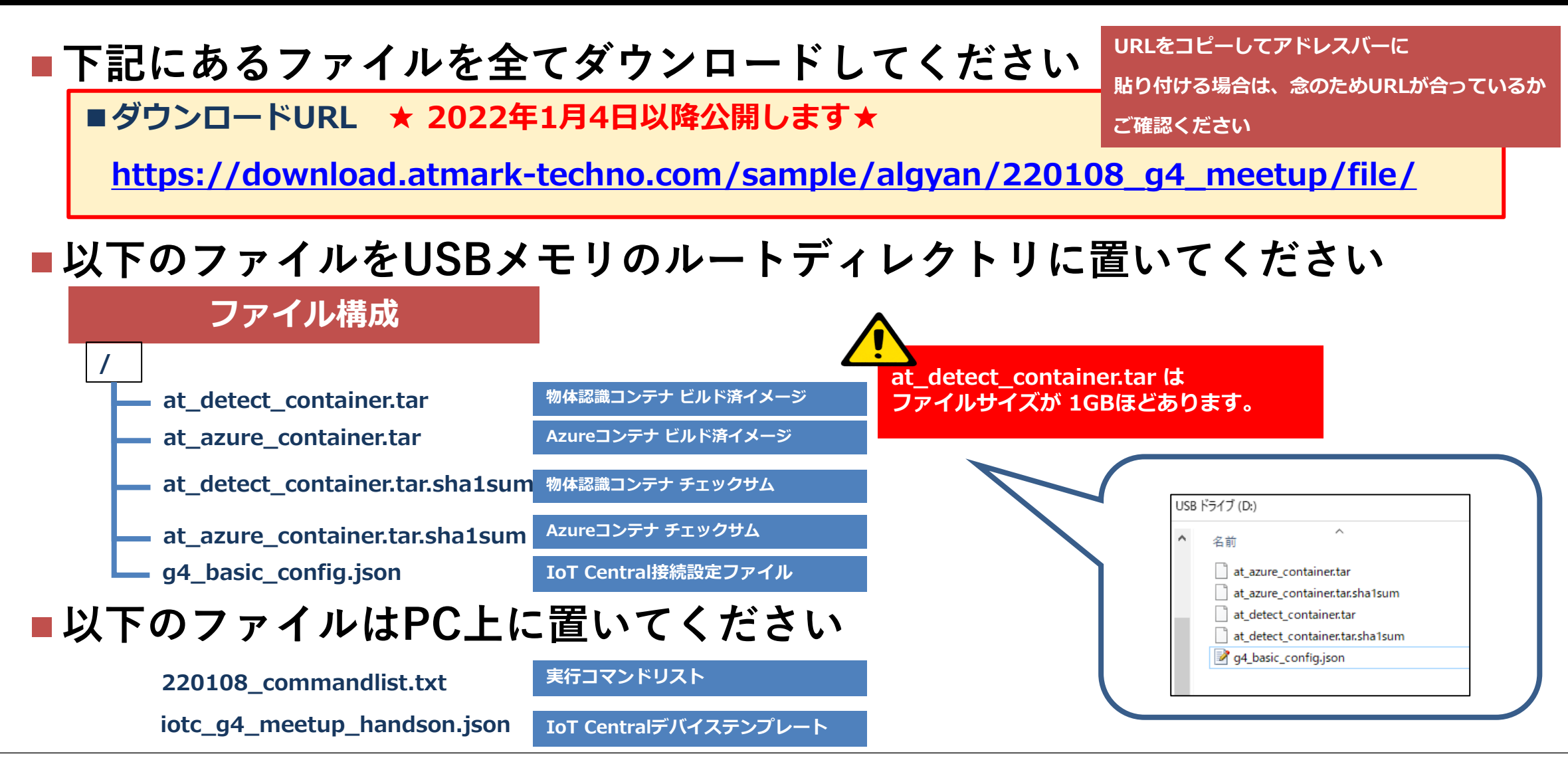

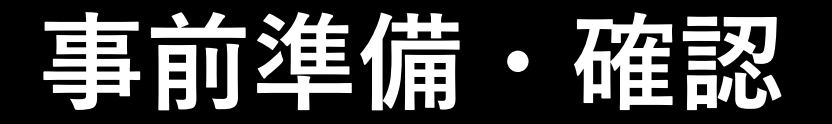

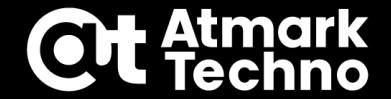

microSDカードが必要です

### ■下記の手順に従ってArmadillo-loT ゲートウェイ G4 の 初期化を行ってください

■Armadillo-IoT ゲートウェイ G4 製品マニュアル

9.6.2. インストールディスクを使用した初期化

https://armadillo.atmark-techno.com/resources/documents/armadillo-iot-g4/manuals

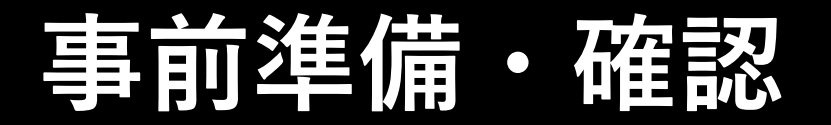

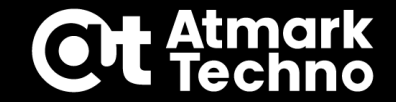

### ■下記の通り周辺機器を接続

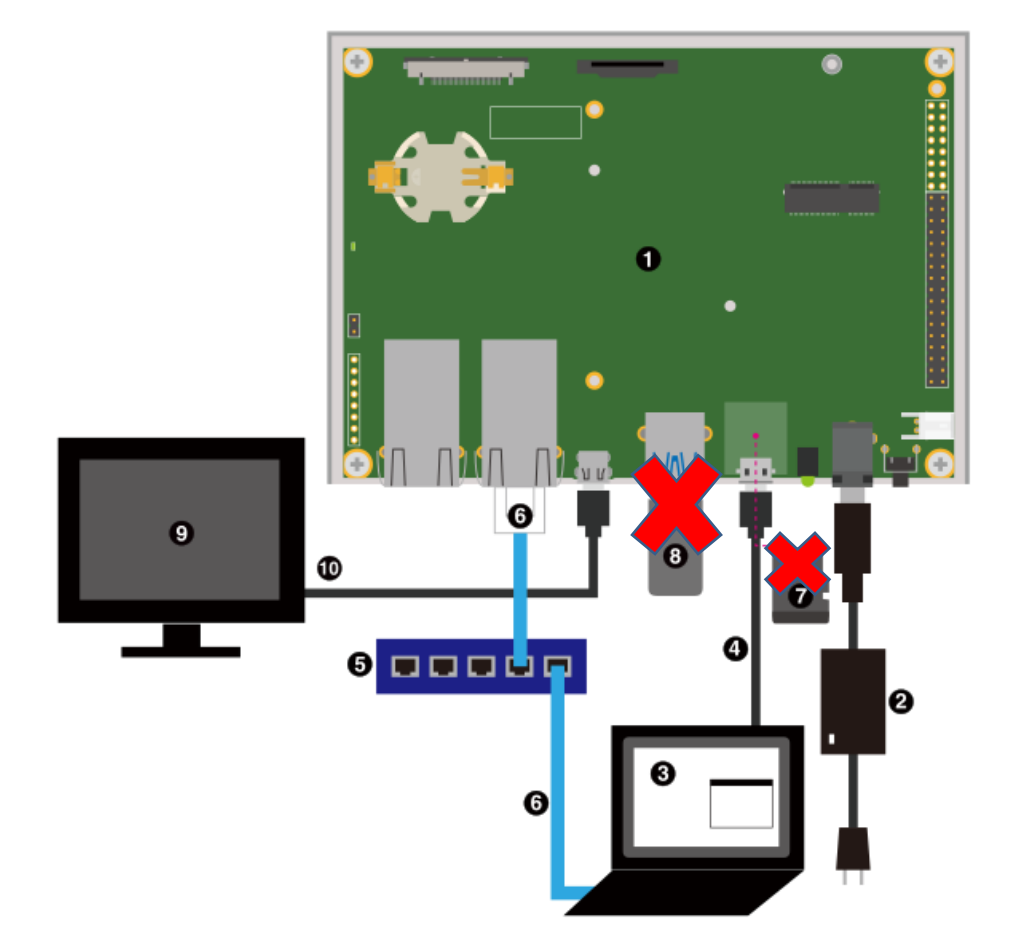

- ① Armadillo-loT ゲートウェイ G4
- ② ACアダプタ(5V/3A)
- ③ 作業用PC
- ④ シリアル通信用USBケーブル(A-microB)
- **(5)** LAN HUB
- ⑥ Ethernetケーブル
- ⑦ ※今回のハンズオン手順では不要です
- ⑧ ※まだ何も挿さないでください
- ⑨ ディスプレイ(HDMI対応)
- 10 HDMIケーブル

ACアダプタはハンズオン中に指示があるまで 挿さないでください。

ハンズオンの進め方

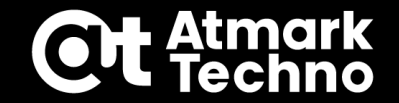

### ■ハンズオン手順中、コンソールに入力するコマンドは 220108\_commandlist.txt にまとめているので 是非コピペにご活用ください。

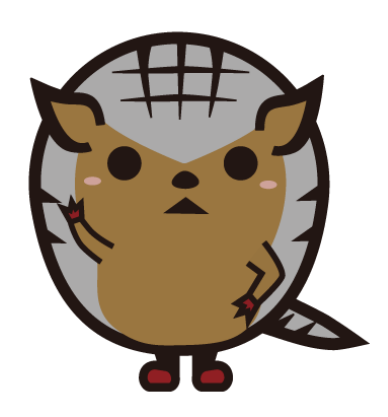

ハンズオンの進め方

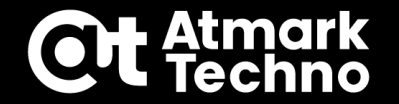

■ハンズオンでは エディタ、ブラウザ、ターミナルソフト、ハンズオン資料など複数のウインドウを切り替えながら作業を行う事となります。

- スムーズに作業を行うためには、
  - ・モニター上にそれぞれのウインドウを並べながら作業する
  - ・PCのサブモニターを用意する
  - ・資料を事前に印刷する

などがおすすめです。

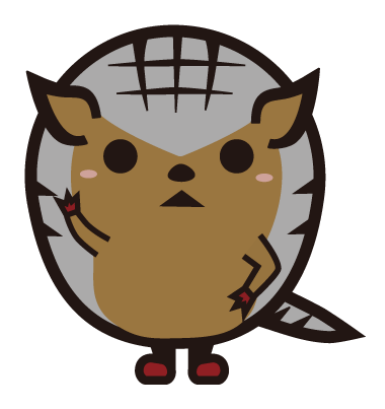

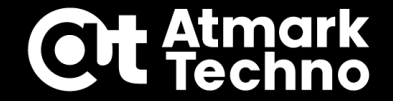

# Armadillo-IoT ゲートウェイ G4 セットアップ

### このセクションで実施すること

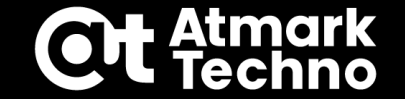

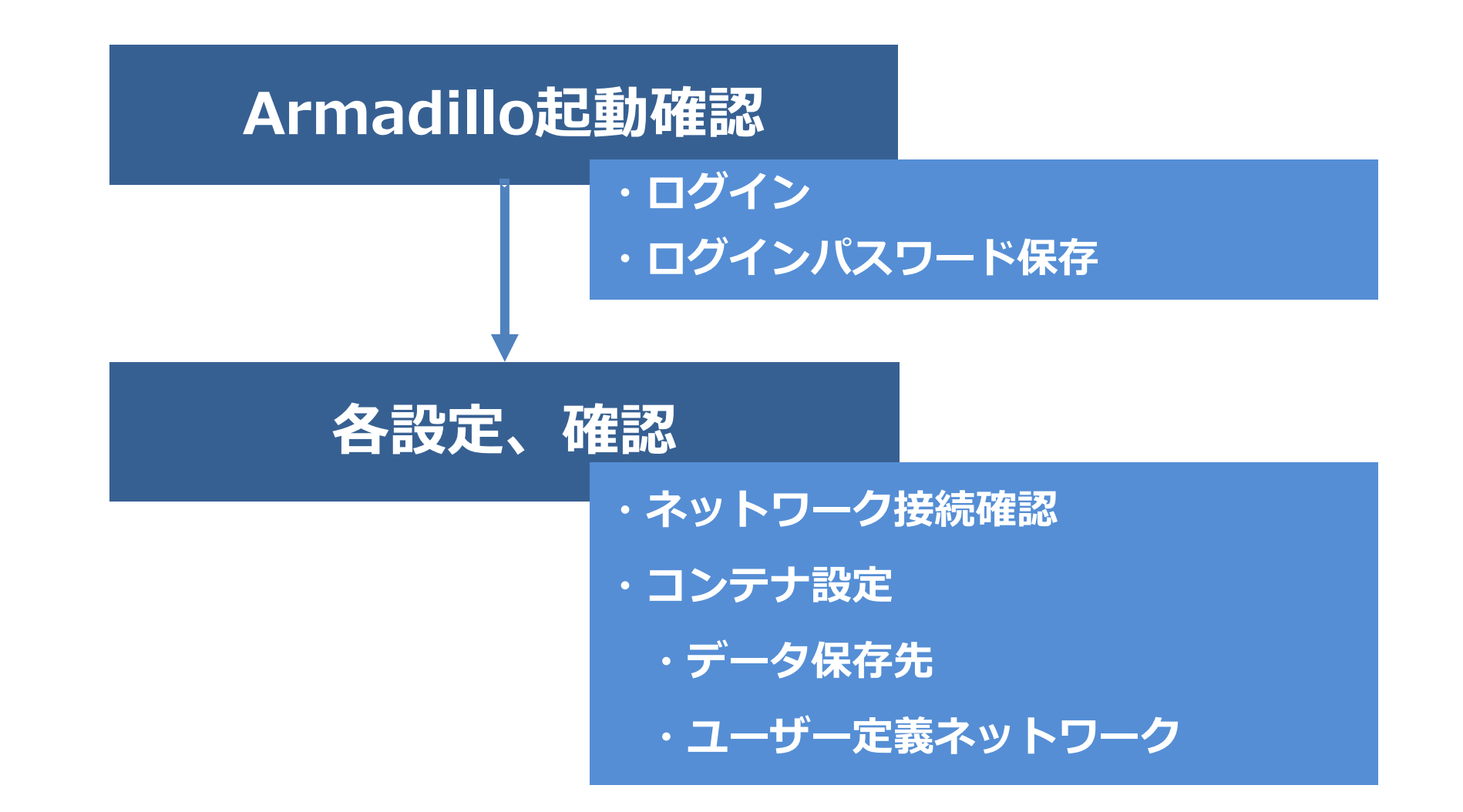

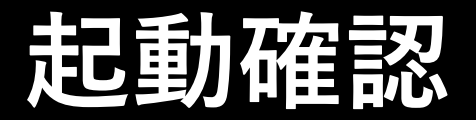

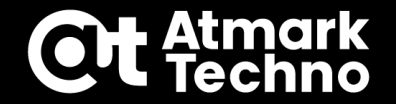

#### ①ターミナルソフト通信設定

| 項目      | 設定          | TeraTermの場合                  | Tera Term: シリアルポート 設定 X                  |
|---------|-------------|------------------------------|------------------------------------------|
| 転送レート   | 115,200 bps | <ul> <li></li></ul>          | ポート(P): COMB ~ OK                        |
| データ長    | 8bit        | 端末(T)<br>ウィンドウ(W)<br>フォント(F) | スピード(E): 115200 -                        |
| ストップビット | 1bit        | キーボード(K)<br>シリアルポート(E)       | テータ(D): 8 bit ~ キャノゼル<br>パリティ(A): none ~ |
| パリティ    | なし          | SSH                          | → ストップビット(S): 1 bit ~ へルブ(H)             |
| フロー制御   | なし          | 33115680184/                 | フロー制御(F): none ~                         |
|         |             |                              | 送信遅延<br>0 ミリ秒/字(C) 0 ミリ秒/行(L)            |

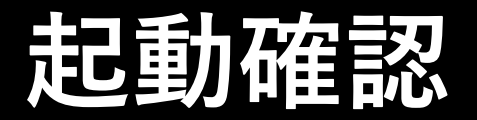

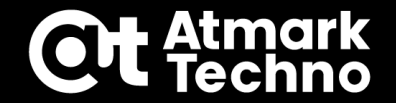

#### ②ターミナルソフト接続

| TeraTermの場合                                                                                                    | Tera Term: 新しい接続 ×                                                                                                    | ニ デバイス マネージャー                                                                                                    |
|----------------------------------------------------------------------------------------------------|----------------------------------------------------------------------------------------------------|----------------------------------------------------------------------------------------------------|
| <ul> <li>              ⊆ COM3 - Tera Term VT      </li> <li>             7ァイル(F) 編集(E) 設定(S) コントロール(O) ウイ         </li> <li>             新しい接続(N)               ★it+N          </li> <li>             セッションの複製(U) Alt+D         </li> <li>             Cyrawin接続(G) Alt+G         </li> </ul> | OTCP/IP ホスト(T):<br>ビヒストリ(O)<br>サービス: O Telnet<br>の SSH SSH/バージョン(V): SSH2<br>の その他<br>プロトコル(C): UNSPEC                         | <ul> <li>アイル(F) 操作(A) 表示(V) ヘルフ(H)</li> <li>         ・ 一 プロセッサ         ・ 一 プロセッサ         ・ 一 プロセッサ         ・ 一 プロセッサ         ・ 一 ポート (COM と LPT)         ・ 一 ぷ ilicon Labs CP210x USB to UART Bridge (COM5)         ・ ・ ・ ・ ・ ・ ・ ・ ・ ・ ・ ・ ・ ・ ・</li></ul> |
|                                                                                                    | ● シリアル(E) ボート(R): COM5: Silicon Labs CP210x USB to ∨<br>COM5: Silicon Labs CP210x USB to UART Bridge (COM5)<br>OK キャンセル ヘルプ(H) | "Silicon Labs CP210x USB to UART Bridge"<br>を選択                                                                                                    |

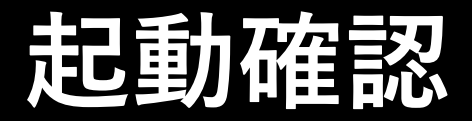

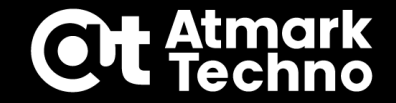

このログが表示されたら

起動OK

#### ③Armadilloに電源を投入

#### 電源投入前、ArmadilloのUSBポートには何も挿していないことを確認してください。

Welcome to Alpine Linux 3.14

Kernel 5.10.35-3-at on an aarch64 (/dev/ttymxc1)

armadillo login:

Armadilloを安全に終了させる場合は、次のコマンドを実行し「reboot: Power down」と 表示されたことを確認してから電源を切断してください。

armadillo:~# poweroff

[ 62.862470] reboot: Power down

# ログイン

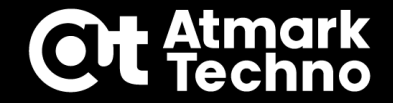

### ■ root ログイン

#### 初回ログインではパスワードの変更が必要です

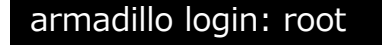

You are required to change your password immediately (administrator enforced).

New password: 新しいパスワードを入力

Retype new password: 新しいパスワードを再入力

Welcome to Alpine!

設定するパスワードには以下を 含めることができます ・大文字のアルファベット ・小文字のアルファベット ・0から9までの数字 ・記号、句読点など

パスワード保存

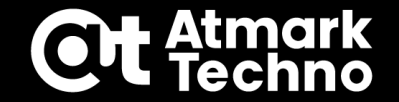

### ■ 以下のコマンドでパスワードを保存

armadillo:~# persist\_file /etc/shadow

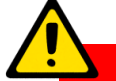

Armadillo Base OS ではルートファイルシステムに overlayfs を採用しているため システムをOFFすると内容が消えてしまいます。 persist\_file コマンドを使用すると、ファイル単位で永続化をすることができます。

overlayfs とは:

分離したReadonlyなlower層と、Writableなupper層をマージして1つのファイルシ ステムに見せる仕組み。Armadilloでは tmpfs(メモリ上に作成するファイルシステム) を upper層にしています。

ネットワーク接続確認

#### ■ 以下のコマンドで確認

| armadillo:~# ip address                                                                                                    |  |  |  |  |  |  |  |
|----------------------------------------------------------------------------------------------------|--|--|--|--|--|--|--|
| 1: lo: <loopback,up,lower_up> mtu 65536 qdisc noqueue state UNKNOWN qlen 1000</loopback,up,lower_up>                        |  |  |  |  |  |  |  |
| (省略)                                                                                                    |  |  |  |  |  |  |  |
| 2: eth0: <broadcast,multicast,up,lower_up> mtu 1500 qdisc mq state UP qlen 1000 "eth0"の方に</broadcast,multicast,up,lower_up> |  |  |  |  |  |  |  |
| link/ether 00:11:0c:00:0a:bb brd ff:ff:ff:ff:ff:ff                                                                          |  |  |  |  |  |  |  |
| inet 172.16.2.68/16 brd 172.16.255.255 scope global dynamic noprefixroute eth0 ことを確認                                        |  |  |  |  |  |  |  |
| valid_lft 69192sec preferred_lft 69192sec                                                                                   |  |  |  |  |  |  |  |
| inet6 fe80::8480:cb92:98a7:ec8b/64 scope link noprefixroute                                                                 |  |  |  |  |  |  |  |
| valid_lft forever preferred_lft forever                                                                                     |  |  |  |  |  |  |  |
| 3: eth1: <no-carrier,broadcast,multicast,up> mtu 1500 qdisc mq state DOWN qlen 1000</no-carrier,broadcast,multicast,up>     |  |  |  |  |  |  |  |
|                                                                                                    |  |  |  |  |  |  |  |

link/ether 00:11:0c:00:0a:bc brd ff:ff:ff:ff:ff:ff

Atmark Techno

# Podman データ保存先変更

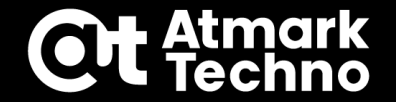

#### ■ 以下のコマンドでPodmanのデータ保存先を eMMCに変更

armadillo:~# podman\_switch\_storage --disk

Creating configuration for persistent container storage

Create subvolume '/mnt/containers\_storage'

デフォルトでは Podman のデータは tmpfs(メモリ上に作成するファイルシステム) に保存されるため、電源をOFFするとデータが消えてしまいます。 そのため、本ハンズオンでは保存先を eMMC に変更していますが、実際の運用では eMMCの書き込みを最小限にする観点から、運用時は tmpfsに保存するのが適切です。 オプションに -status をつけると、現在の設定内容を確認することができます。

armadillo:~# podman\_switch\_storage --status

Currently in disk mode, run with --tmpfs to switch

コンテナのネットワーク設定

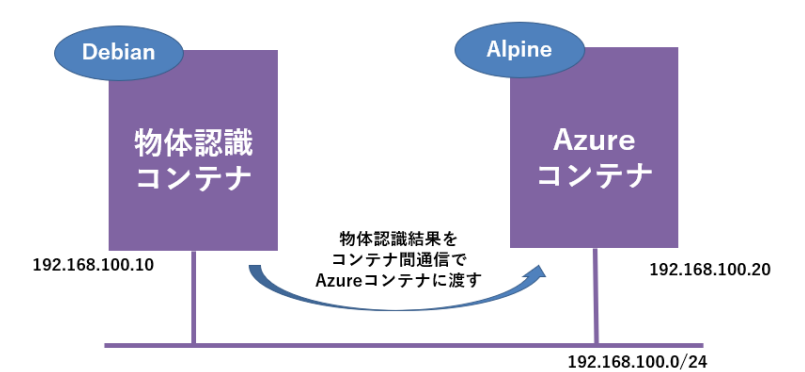

### 各コンテナに固定のIPアドレスを持たせるため、 下記のコマンドでユーザー定義のネットワークを作成

armadillo:~# podman network create --subnet=192.168.100.0/24 my\_network

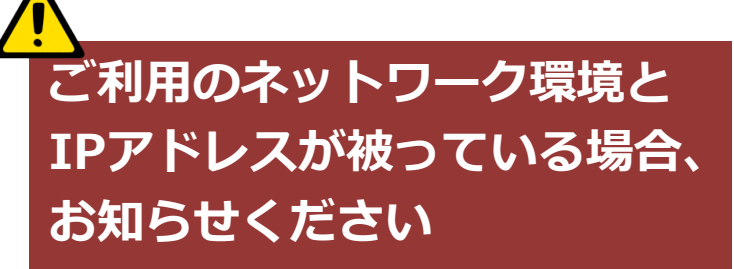

※こちらのコマンドで確認できます

armadillo:~# nmcli

### ■ ネットワーク設定ファイルが 再起動で消えてしまわないよう永続化する

armadillo:~# persist\_file /etc/cni/net.d/my\_network.conflist

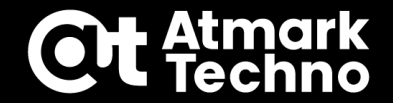

# 物体認識

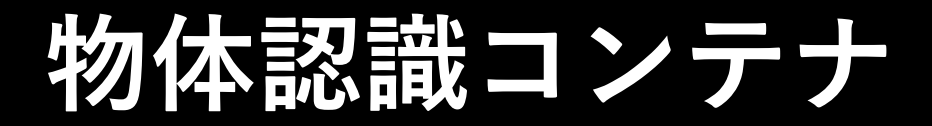

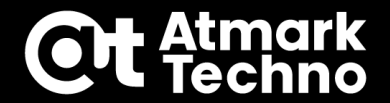

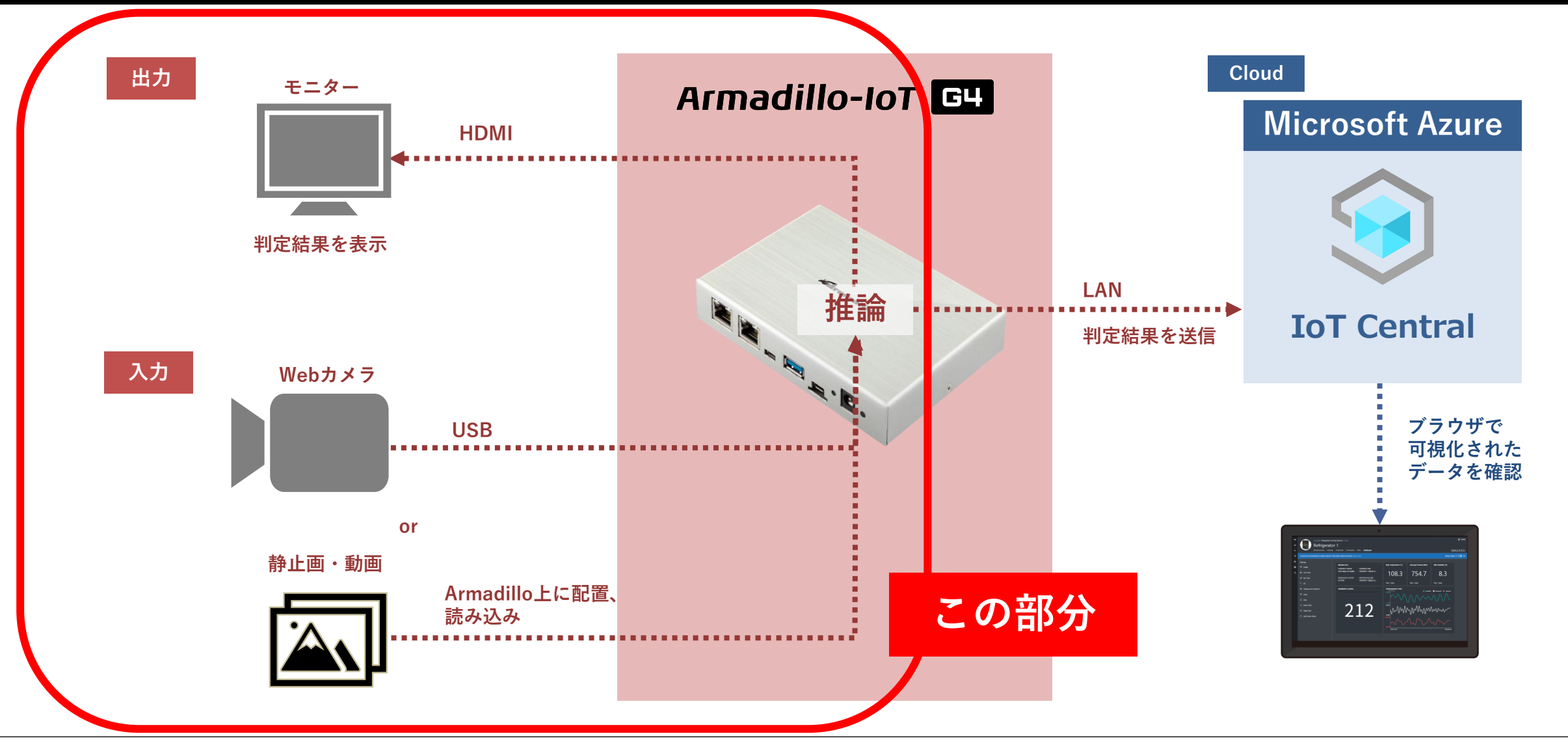

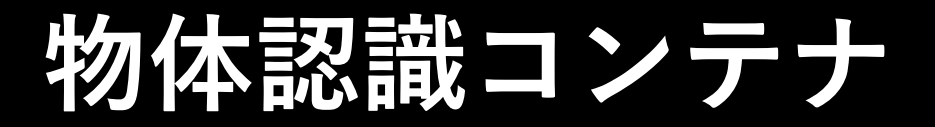

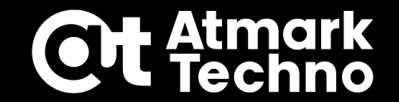

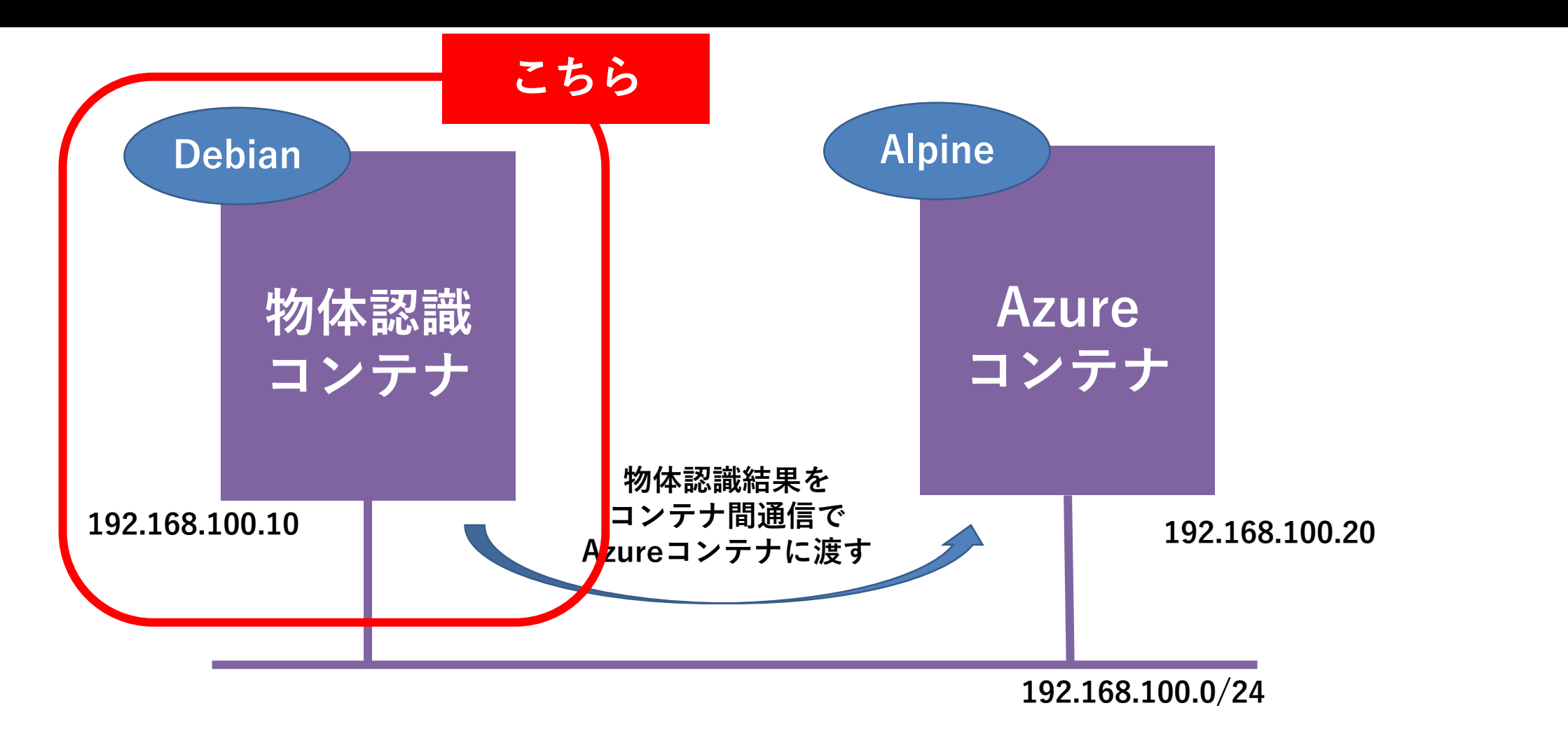

### このセクションで実施すること

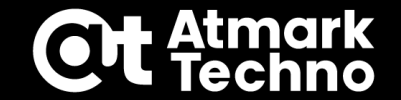

# 物体認識コンテナ作成 ・コンテナイメージ読み込み ・コンテナ作成 物体認識実行

# コンテナ作成(Webカメラ有無不問)

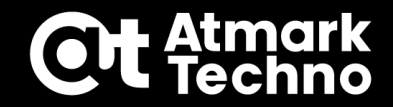

### CON4

U

S

В

×

Ŧ

IJ

#### ①USBメモリをArmadilloのUSBコネクタに挿す

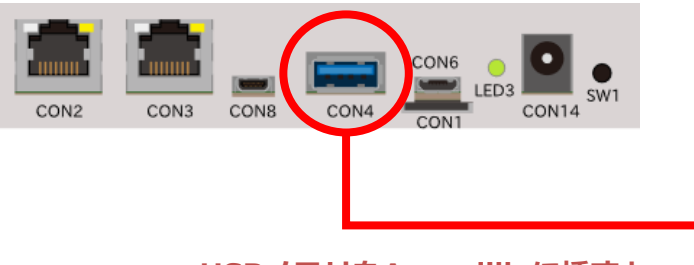

USBメモリをArmadilloに挿すと このようなログが表示されます。 armadillo:~# [16577.714566] usb 2-1: new SuperSpeed Gen 1 USB device number 4 using xhci-hcd [16577.749031] usb-storage 2-1:1.0: USB Mass Storage device detected [16577.756937] scsi host0: usb-storage 2-1:1.0 [16578.793638] scsi 0:0:0:0: Direct-Access BUFFALO USB Flash Disk 1.00 PQ: 0 ANSI: 6 [16578.806287] sd 0:0:0:0: [sda] 60555264 512-byte logical blocks: (31.0 GB/28.9 GiB) [16578.815266] sd 0:0:0:0: [sda] Write Protect is off [16578.820606] sd 0:0:0:0: [sda] Write cache: disabled, read cache: enabled, doesn't support DPO or FUA [16578.952278] sda: sda1 [16578.958885] sd 0:0:0:0: [sda] Attached SCSI removable disk

#### ②USBメモリをマウントする

armadillo:~# mount /dev/sda1 /mnt

#### ③マウント先に移動

armadillo:~# cd /mnt

#### ④ビルド済みのイメージがあるか確認

armadillo:/mnt# ls at\_detect\_container.tar

at\_detect\_container.tar

# コンテナ作成(Webカメラ有無不問)

CON

U

S

В

X

モ

IJ

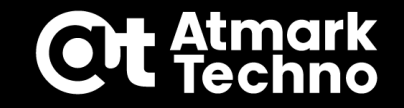

| ส | ⑤チェックサムを確認                                                           |
|---|----------------------------------------------------------------------|
|   | armadillo:/mnt# sha1sum -c at_detect_container.tar.sha1sum           |
|   | at_detect_container.tar: OK                                          |
|   | ⑥ <b>イメージを読み込む</b> 2分弱かかります                                          |
|   | armadillo:/mnt# podman load -i at_detect_container.tar               |
|   | ⑦イメージが読み込めたか確認                                                       |
|   | armadillo:/mnt# podman images                                        |
|   | REPOSITORY TAG IMAGE ID CREATED SIZE                                 |
|   | localhost/at_detect_container latest 87a2fcf04d24 13 days ago 1.2 GB |
|   | ⑧ルートに戻る                                                              |
|   | armadillo:/mnt# cd                                                   |
|   | ⑨USBメモリをアンマウントし、Armadilloから取り外す                                      |
|   | armadillo:~# umount /mnt Webカメラなしの場合→ p.37 にジャンプ                     |
|   |                                                                      |

# コンテナ作成 (Webカメラあり)

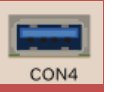

#### ⑩WebカメラをUSBコネクタに挿す

#### ⑪Webカメラ認識状態を確認する

| armadillo:~# ls -la /dev/v4l/by-id                                       |                            |
|--------------------------------------------------------------------------|----------------------------|
| total 0                                                                  |                            |
| drwxr-xr-x 2 root root 80 Jan 1 09:04 .                                  | xxx-index0 のリンク先パスを確認      |
| drwxr-xr-x 4 root root 80 Jan 1 09:04                                    | ※この物口は/uev/video3          |
| lrwxrwxrwx 1 root root 12 Jan 1 09:04 usb-046d_HD_Pro_Webcam_C920_3E1FF2 | AF-video-index0 ->//video3 |
| lrwxrwxrwx 1 root root 12 Jan 1 09:04 usb-046d_HD_Pro_Webcam_C920_3E1FF2 | AF-video-index1 ->//video4 |

tmark

 $\mathbf{O}$ 

# コンテナ作成 (Webカメラあり)

CON4

W

e b

力

×

ラ

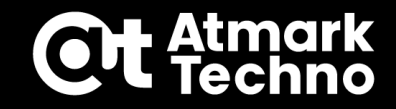

| adillo:~# podman run -itdname=detect ¥       | ・Webカメラあり                                                     |  |
|----------------------------------------------|---------------------------------------------------------------|--|
| env=XDG_RUNTIME_DIR=/tmp ¥                   |                                                               |  |
| env=LD_LIBRARY_PATH=/opt/firmware/usr/lib/aa |                                                               |  |
| env=QT_QPA_PLATFORM=wayland ¥                |                                                               |  |
| device=/dev/tty1 ¥                           |                                                               |  |
| device=/dev/input ¥                          |                                                               |  |
| device=/dev/dri ¥                            | この行を p.34 ⑪で確認したデバイスのパスに                                      |  |
| device=/dev/galcore ¥                        | 合わせて適宜修正してください。                                               |  |
| volume /run/udev:/run/udev:ro ¥              |                                                               |  |
| cap-add "CAP_SYS_TTY_CONFIG" ¥               | /dev/video2 の場合:                                              |  |
| device=/dev/video3:/dev/video3 ¥             | device=/dev/ <u>videoz</u> :/dev/videos+                      |  |
| device=/dev/mxc_hantro ¥                     | /dev/video3 の場合:<br>device=/dev/ <u>video3</u> :/dev/video3 ¥ |  |
| device=/dev/mxc_hantro_vc8000e ¥             |                                                               |  |
| device=/dev/ion ¥                            |                                                               |  |
| volume=/opt/firmware:/opt/firmware:ro ¥      |                                                               |  |
| network=my_networkip 192.168.100.10 ¥        |                                                               |  |
| localhost/at_detect_container /bin/bash      |                                                               |  |

# コンテナ作成(Webカメラあり)

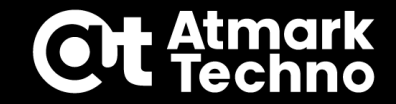

#### ③コンテナが作成できたか確認する

| armadilio:~# podman ps -a                |                   |             |                |        |        |
|------------------------------------------|-------------------|-------------|----------------|--------|--------|
| CONTAINER ID IMAGE                       | COMMAND           | CREATED     | STATUS         | PORTS  | NAMES  |
| 21571d0fc440 localhost/ at_detect_contai | ner:latest /bin/b | ash 8 weeks | s ago Up 2 hou | rs ago | detect |

p.39 にジャンプ

作成したコンテナは下記のコマンドで削除することができます。

armadillo:~# podman rm detect

# コンテナ作成 (Webカメラなし)

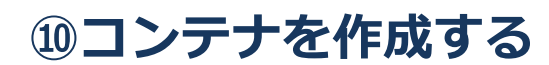

armadillo:~# podman run -itd --name=detect ¥

- --env=XDG\_RUNTIME\_DIR=/tmp ¥
- --env=LD\_LIBRARY\_PATH=/opt/firmware/usr/lib/aarch64-linux-gnu ¥
- --env=QT\_QPA\_PLATFORM=wayland ¥
- --device=/dev/tty1 ¥
- --device=/dev/input ¥
- --device=/dev/dri ¥
- --device=/dev/galcore ¥
- --volume /run/udev:/run/udev:ro ¥
- --cap-add "CAP\_SYS\_TTY\_CONFIG" ¥
- --device=/dev/mxc\_hantro ¥
- --device=/dev/mxc\_hantro\_vc8000e ¥
- --device=/dev/ion ¥
- --volume=/opt/firmware:/opt/firmware:ro ¥
- --network=my\_network --ip 192.168.100.10 ¥
- localhost/at\_detect\_container /bin/bash

Webカメラなし

接

CON4

# コンテナ作成(Webカメラなし)

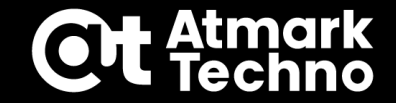

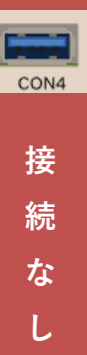

| armadillo:~# podman ps -a                   |                 |             |                   |       |        |  |
|---------------------------------------------|-----------------|-------------|-------------------|-------|--------|--|
| CONTAINER ID IMAGE                          | COMMAND         | CREATED     | STATUS            | PORTS | NAMES  |  |
| 21571d0fc440 localhost/ at_detect_container | :latest /bin/ba | ash 8 weeks | ago Up 2 hours ag | 0     | detect |  |

作成したコンテナは下記のコマンドで削除することができます。

armadillo:~# podman rm detect

(1)コンテナが作成できたか確認する
## コンテナ内コード構成

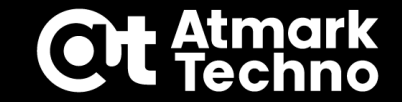

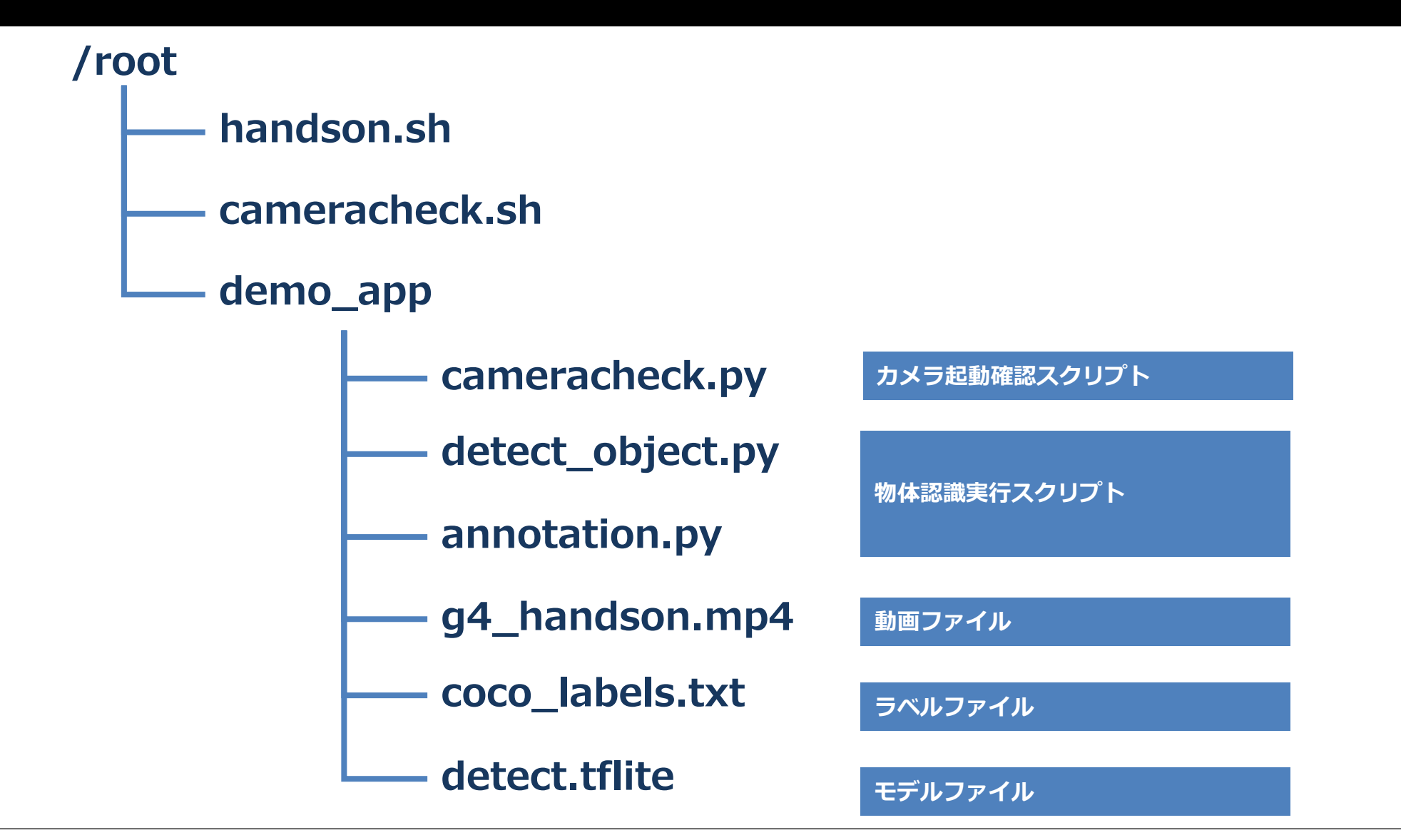

# カメラ/HDMI出力動作確認

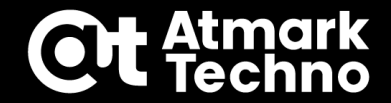

Webカメラありの場合のみ実行

#### ①コンテナの中に入る

armadillo:~# podman exec -it detect /bin/bash

root@f6107fd74be7:/#

CON4

### ②スクリプト実行

root@f6107fd74be7:~# /root/cameracheck.sh

#### ③HDMIで接続されたモニタにWebカメラから取得した動画が表示されることを確認

エラーが発生する場合、今回は「Webカメラなし」パターンでの実行をお願いします。 「Webカメラあり」のコンテナでも「カメラなし」パターンは動作するので、コンテナを作り直す必要はありません。

#### ④コンテナから出る

| root@f6107fd74be7:/# exit |  |  |
|---------------------------|--|--|
| exit                      |  |  |
| armadillo:~#              |  |  |

## ■Webカメラあり

armadillo:~# podman exec -d detect /root/handson.sh --camera

## ■Webカメラなし(動画を使用)

armadillo:~# podman exec -d detect /root/handson.sh

### 次のセクションに移るため、下記のコマンドで物体認識コンテナを再起動します。

armadillo:~# podman restart detect

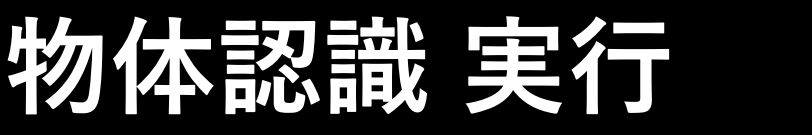

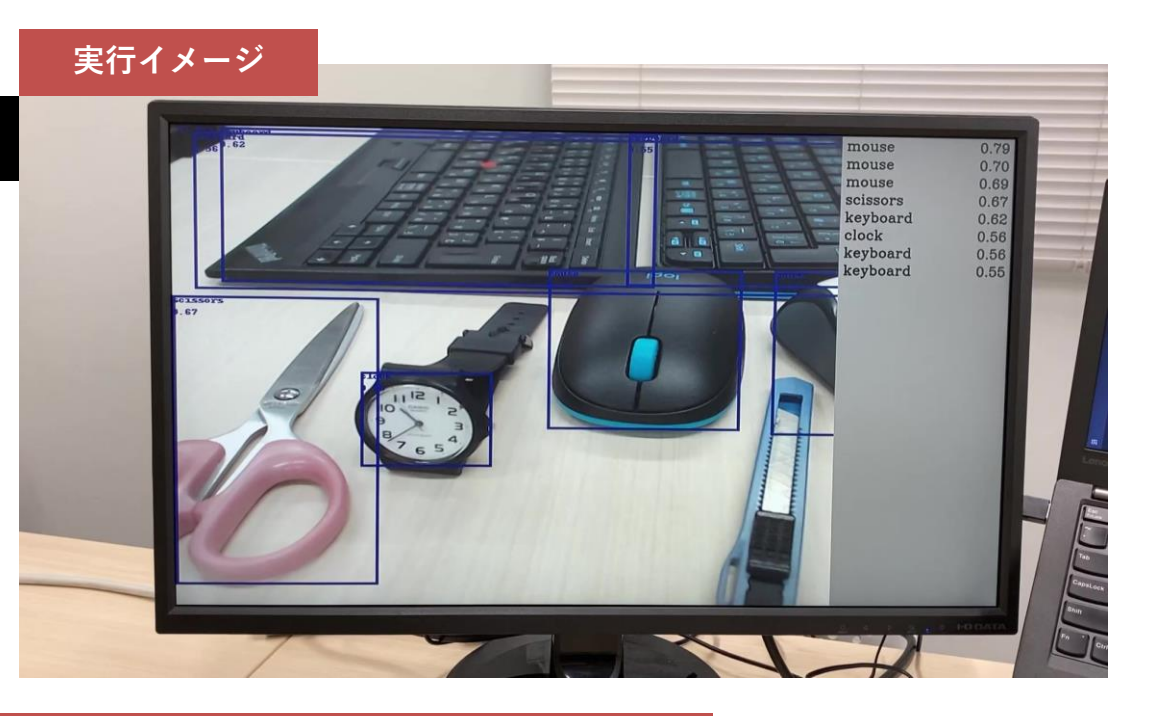

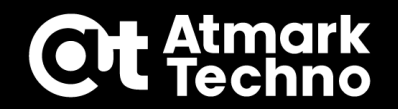

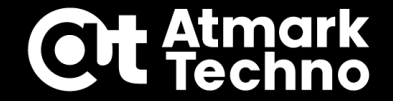

# 物体認識結果 Azure IoT Central送信

## Azureコンテナ

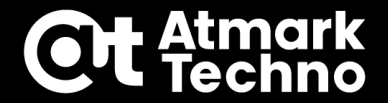

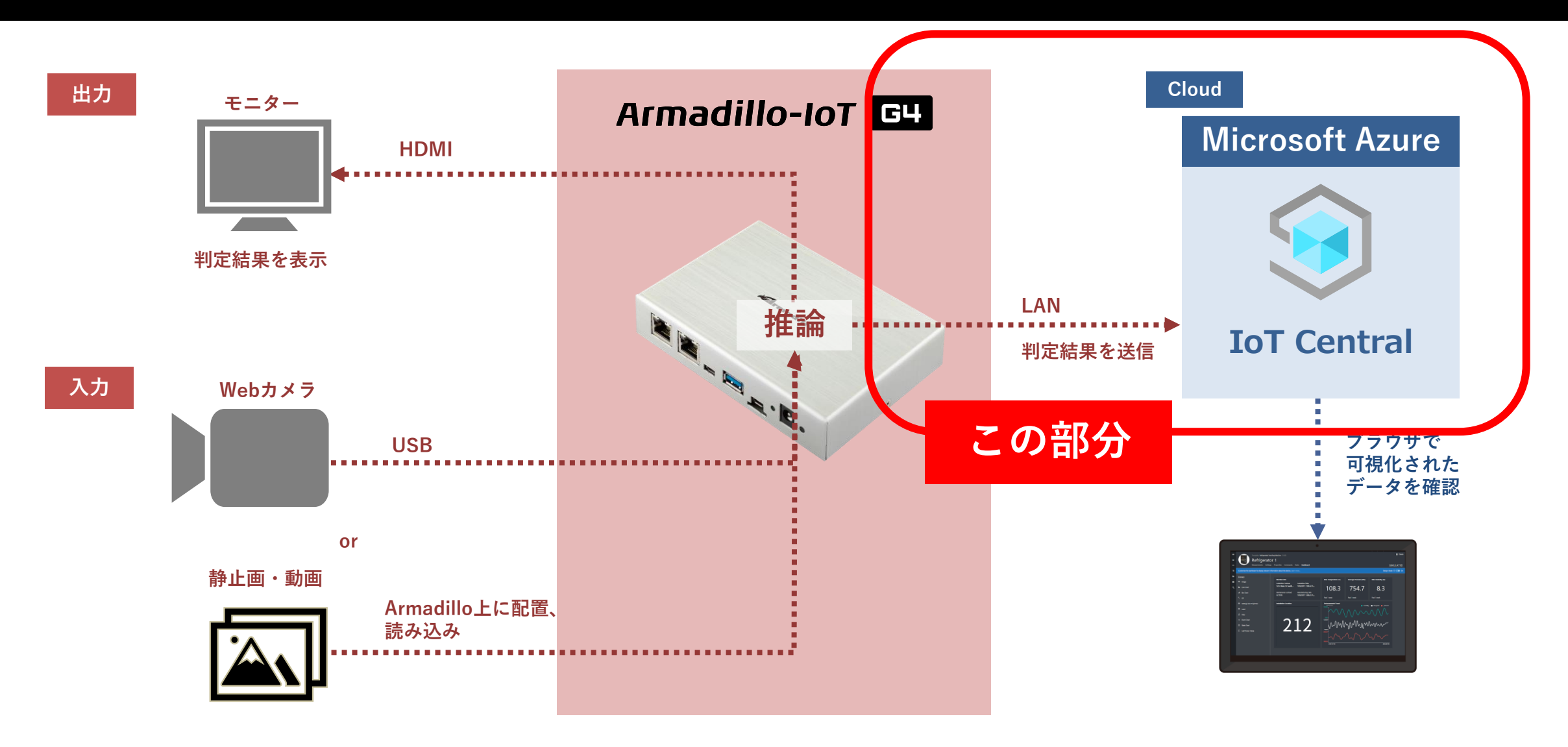

## Azureコンテナ

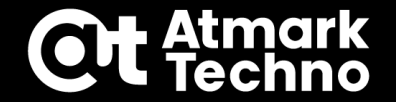

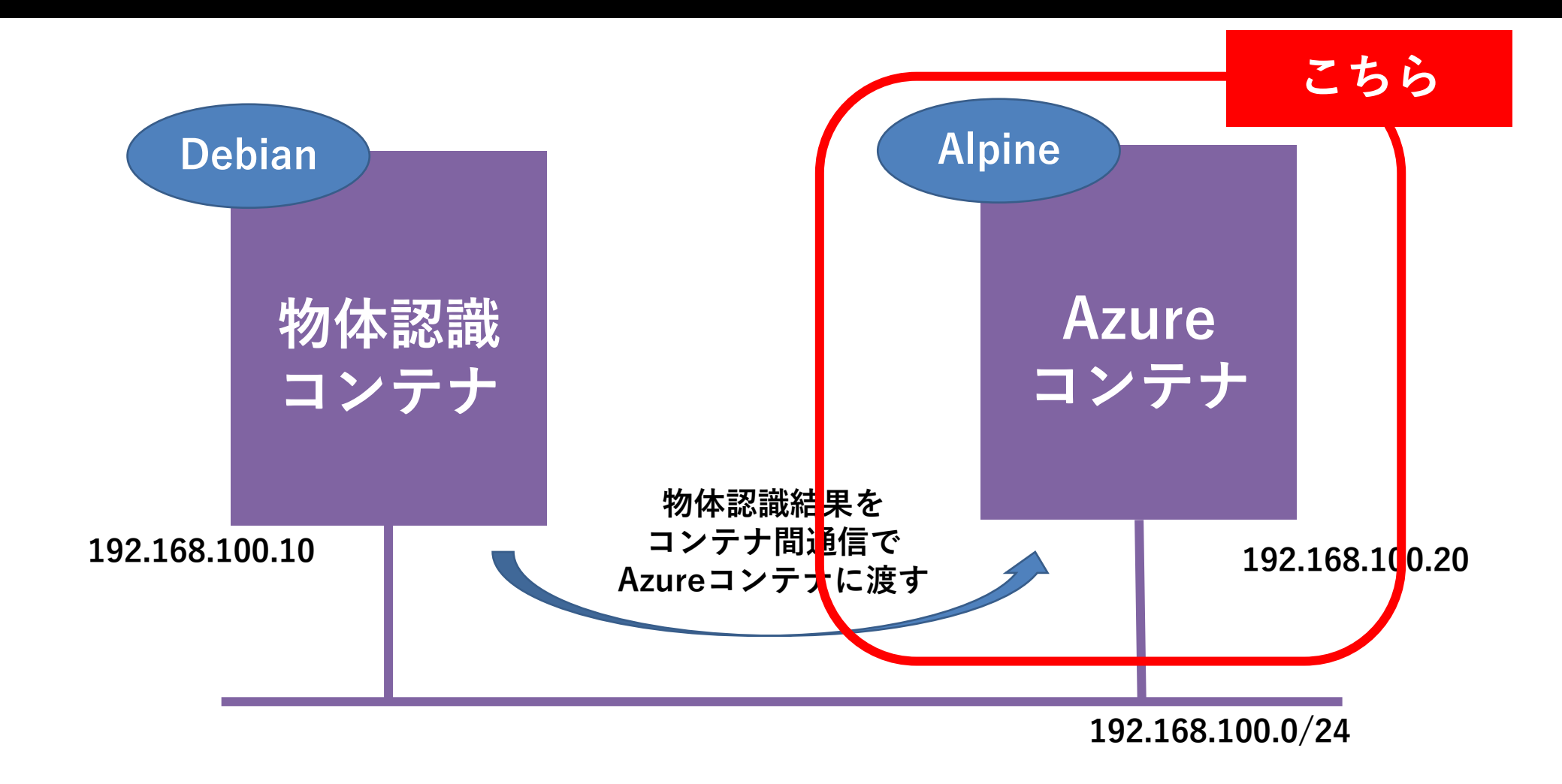

## このセクションで実施すること

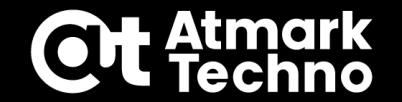

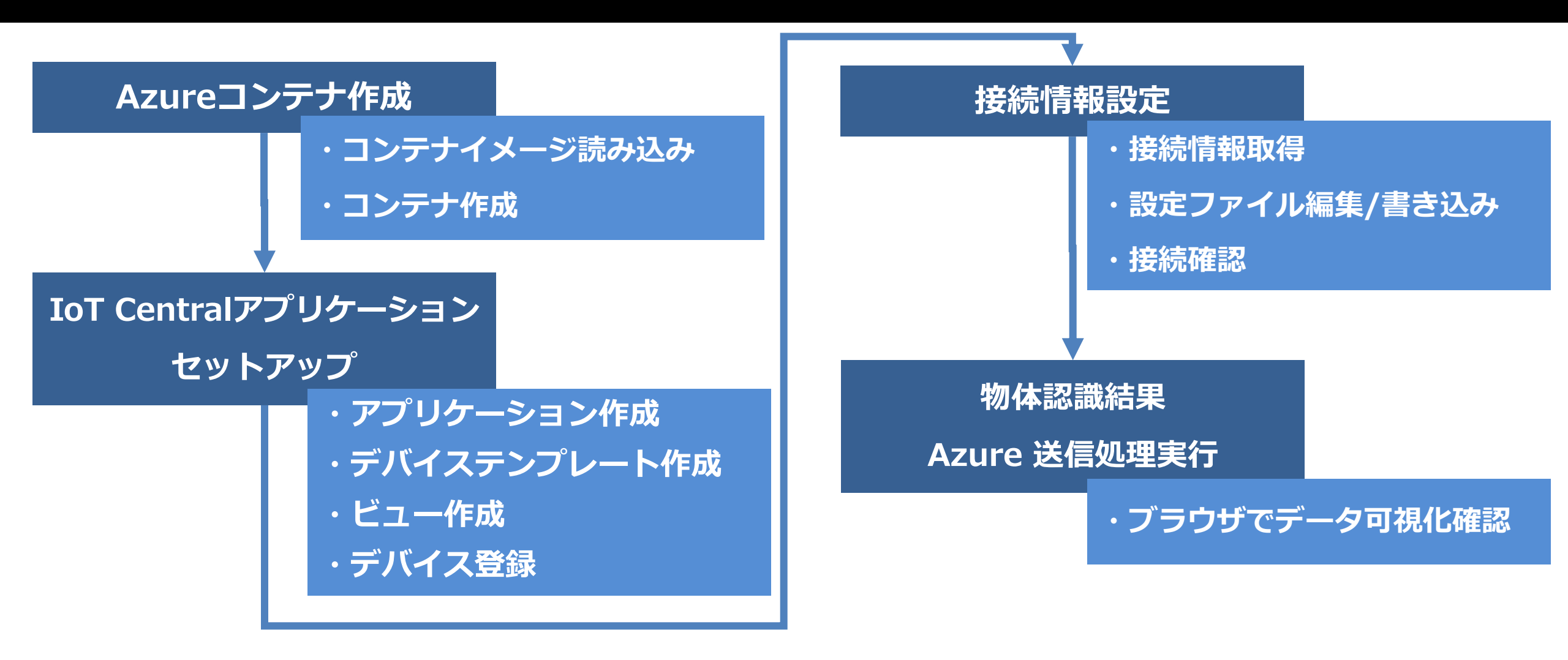

## コンテナ作成

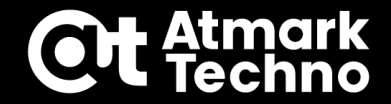

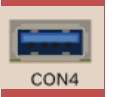

U

S

В

## ①ArmadilloからWebカメラを取り外し、USBメモリを挿す

#### ②USBメモリをマウントする

armadillo:~# mount /dev/sda1 /mnt

### ③マウント先に移動

armadillo:~# cd /mnt

### ④ビルド済みのイメージがあるか確認

armadillo:/mnt# ls at\_azure\_container.tar

at\_azure\_container.tar

### ⑤チェックサムを確認

armadillo:/mnt# sha1sum -c at\_azure\_container.tar.sha1sum

at\_azure\_container.tar: OK

## コンテナ作成

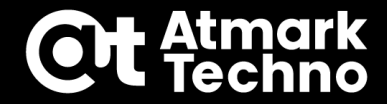

CON4

### ⑥イメージを読み込む

armadillo:/mnt# podman load -i at\_azure\_container.tar

#### ⑦イメージが読み込めたか確認

| armadillo:/mnt# podman imag   | jes    |              |              |         |
|-------------------------------|--------|--------------|--------------|---------|
| REPOSITORY                    | TAG    | IMAGE ID     | CREATED      | SIZE    |
| localhost/at_azure_container  | latest | c6ca6cf31232 | 46 hours ago | 91.6 MB |
| localhost/at_detect_container | latest | 87a2fcf04d24 | 13 days ago  | 1.2 GB  |

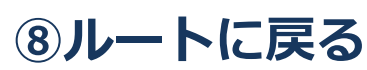

armadillo:/mnt# cd

### ⑨USBメモリをアンマウントし、Armadilloから取り外す

armadillo:~# umount /mnt

## コンテナ作成

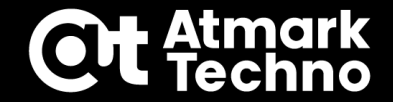

### 10コンテナを作成する

armadillo:~# podman run -itd --name=azure --env=NUMBER=ALGYAN0108 ¥

--net=my\_network --ip=192.168.100.20 ¥

localhost/at\_azure\_container /bin/sh

### (1)コンテナが作成できたか確認する

| armadillo:~# podman ps -a                  |            |             |              |                 |        |
|--------------------------------------------|------------|-------------|--------------|-----------------|--------|
| CONTAINER ID IMAGE                         | COMMAND    | CREATED     | STATUS       | PORTS           | NAMES  |
| d6c973e30dc6 localhost/at_detect_container | /bin/bash  | 2 days ago  | Up About ar  | n hour ago      | detect |
| 6c9b7777673c localhost/ at_azure_container | :latest /b | in/sh 2 day | vs ago Up Ab | out an hour ago | azure  |

## コンテナ内コード構成

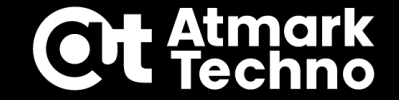

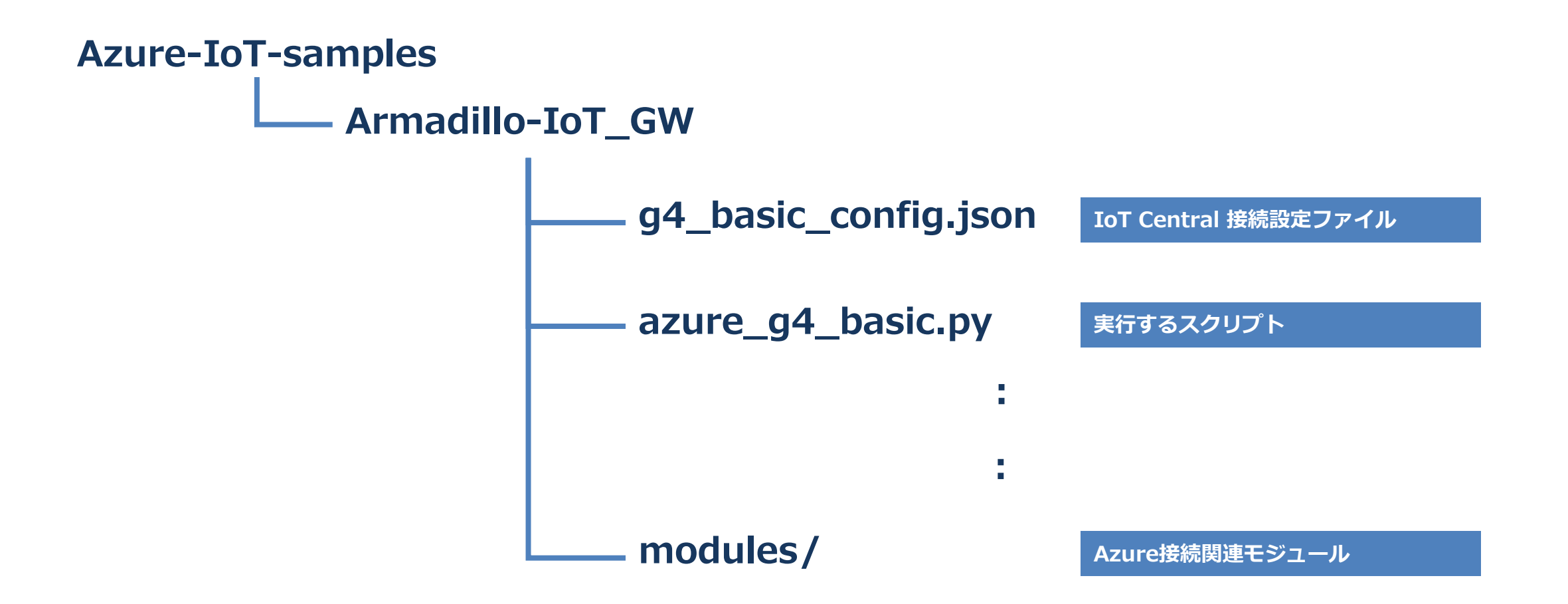

IoT Central アプリケーション作成

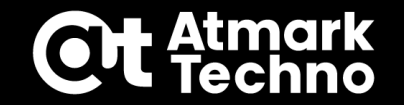

#### ①下記の URL にアクセス

#### ■ Azure IoT Central – IoT アプリケーションのビルド

https://apps.azureiotcentral.com/build

### ②カスタムアプリ「アプリの作成」を選択

| <ul><li>(2)</li><li>(2)</li><li>(3)</li><li>(4)</li><li>(4)(4)</li></ul> | Azure IoT Central<br>IoT アプリケーションのビルド<br>7 日間の試用版 (1 つのアカウントにつき 1 つに限定) をご利                                          | 次の画面でサインインを求められたら、<br>お持ちの Azure アカウントでログインしてください                                              |
|----------------------------------------------------------------------------------------------------|----------------------------------------------------------------------------------------------------|------------------------------------------------------------------------------------------------|
|                                                                                                    | あらすすめ)<br>レンジェンジェンジョンを作成<br>して、してデータの接続、監視、管<br>理のための強力なツールを使用し<br>てお客様のビジネスに独自のソリ<br>ューションを構築します。<br>アプリの作成<br>詳細情報 | Microsoft サインイン Azure IoT Central を続行 メール、電話、Skype アカウントをお持ちではない場合、作成できます。 アカウントにアクセスできない場合 反へ |

IoT Central アプリケーション作成

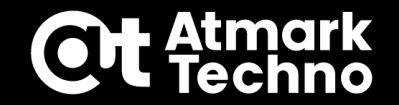

#### 1アカウントにつき、1つまで7日間無料のアプリケーションを作成することができます

| ٢ | Azure IoT Central                                                                                                | ●有料を選択した場合、サブスクリプション情報を入力                                                                                                    |
|---|----------------------------------------------------------------------------------------------------|----------------------------------------------------------------------------------------------------|
| = | ビルド > <b>新しいアプリケーション</b>                                                                                         | 課金情報                                                                                                    |
| ŵ | 新しいアプリケーション カスタム                                                                                                 | ディレクトリ * ①                                                                                                    |
| 9 | いくつかの簡単な質問に回答すると、アプリを起動して実行できます。                                                                                 | 既定のディレクトリ (                                                                                                    |
| ₽ | お客様のアプリについて                                                                                                    |                                                                                                    |
|   | アプリケーション名* ①<br>G4-ALGYAN-Meetup                                                                                 | Azure サブスクリ ①  ⑦  ⑦  ⑦  ⑦  ⑦  ⑦  ⑦  ⑦  ⑦                                                                                                    |
|   | URL*①<br>g4-algyan-meetup                                                                                        | 場所*①                                                                                                    |
|   | アプリケーションテンプレート* ①       カスタム アプリケーション                                                                            | 東日本 任意の場所 ✓                                                                                                    |
|   | 料金プラン       3.料金プランを選択            ・ 無料         ・ 7日間契約なしでお試しください         ち台の無料デバイス         ・         ・         ・ | [作成] をクリックすると、サブスクリプション契約『とプライバシーに関する声明』に同意したものと見なされます。価格、キャンセル料、支払い、データ保有に関する契約の規定は、"Free" には適用されません。 "Standard" プランには Azure サブスクリプションが必要であり、Azure サブスクリプション <sup>CI</sup> に適用される |
|   | <ul> <li>Standard 0</li> <li>1日数件のメッセージを送信するデバイスの場合</li> <li>2 台の無料デバイス 400 個のメッセージ/mo</li> </ul>                | 条件でこのサービスのライセンスが交付されることに同意いただきます。<br>作成 キャンセル                                                                                                    |
|   | <ul> <li>Standard 1</li> <li>1時間ごとに数件のメッセージを送信するデバイスの場合</li> <li>2 台の無料デバイス 5,000 個のメッセージ/mo</li> </ul>          |                                                                                                    |
|   | <ul> <li>Standard 2 (最も人気)</li> <li>数分ごとにメッセージを送信するデバイスの場合</li> <li>2 台の無料デバイス 30,000 個のメッセージ/mo</li> </ul>      | ▼ 全ての情報を入力したらクリック                                                                                                    |

IoT Central アプリケーション作成

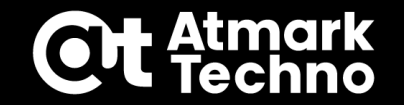

#### アプリケーションTOP画面

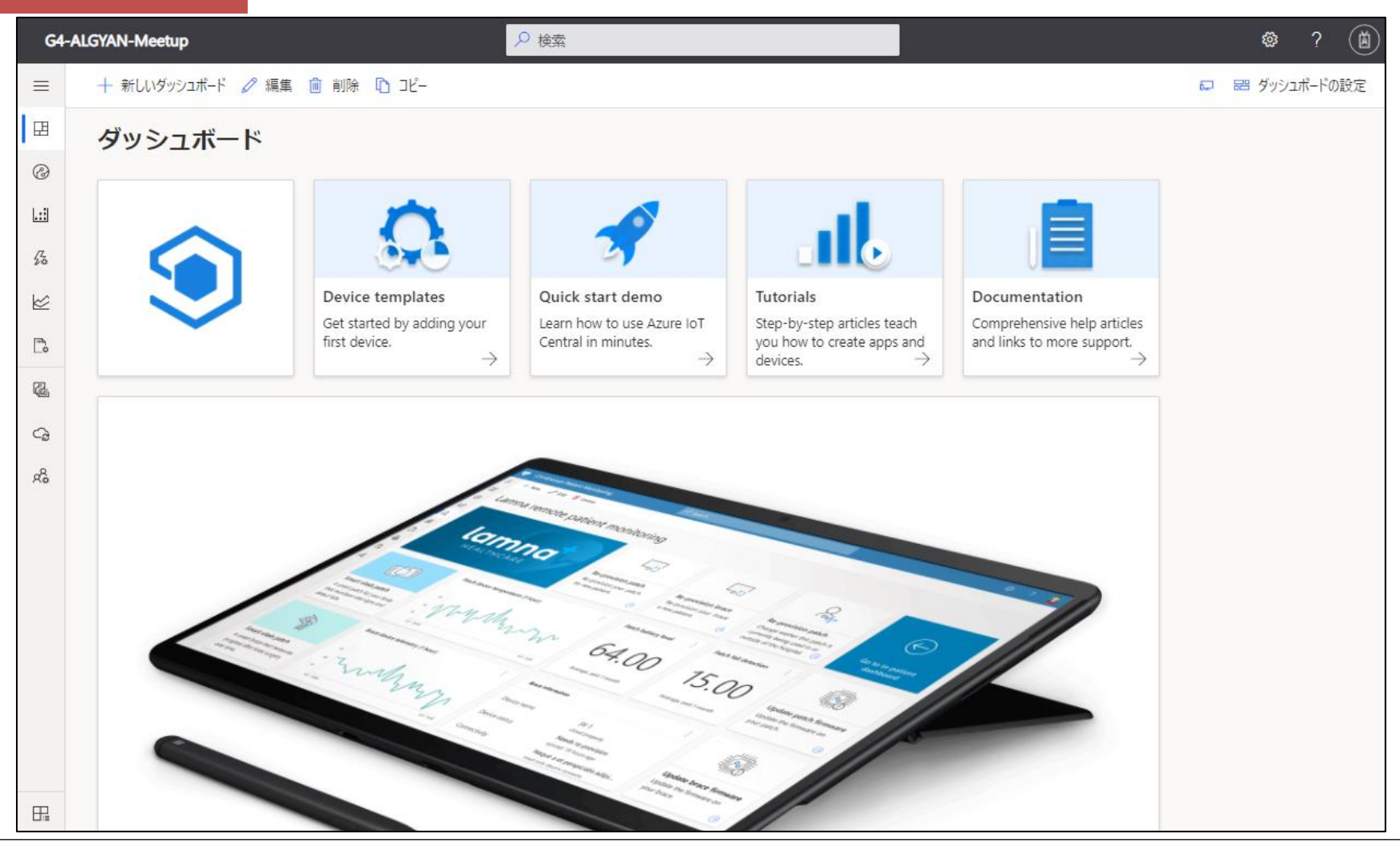

デバイステンプレート作成

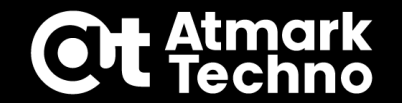

#### デバイステンプレート: デバイスが IoT Central とどのようにやり取りするか記述されたモデル

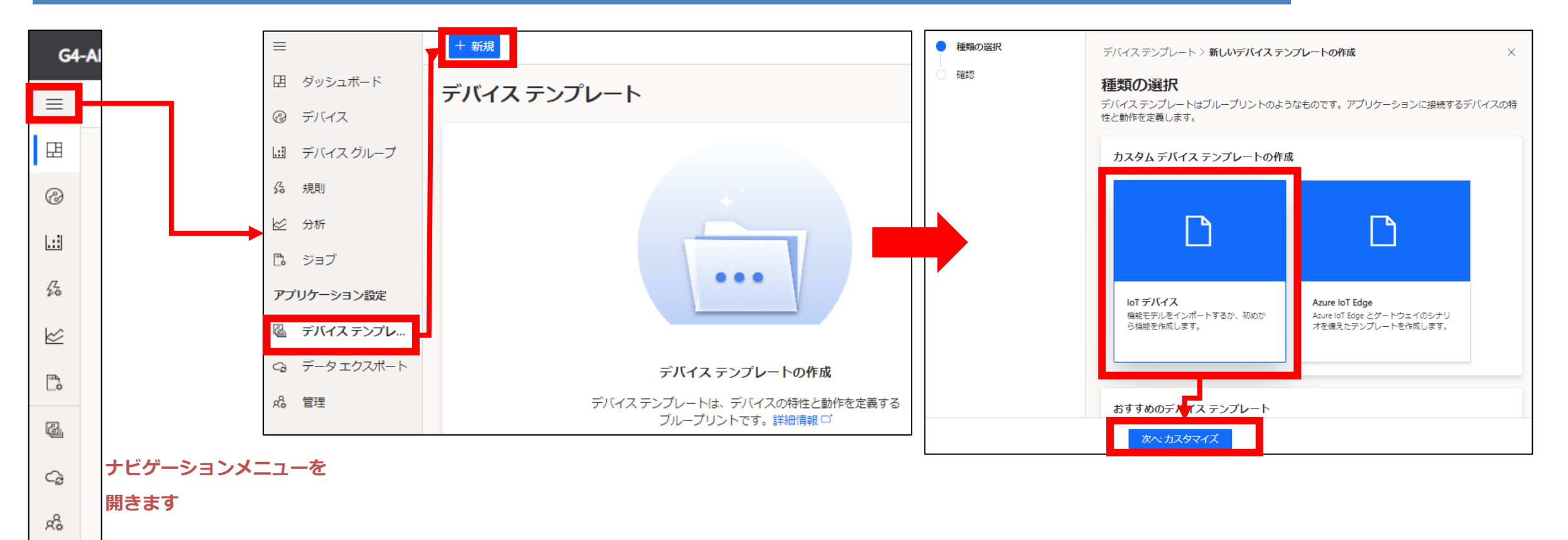

デバイステンプレート作成

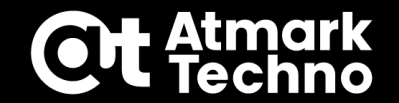

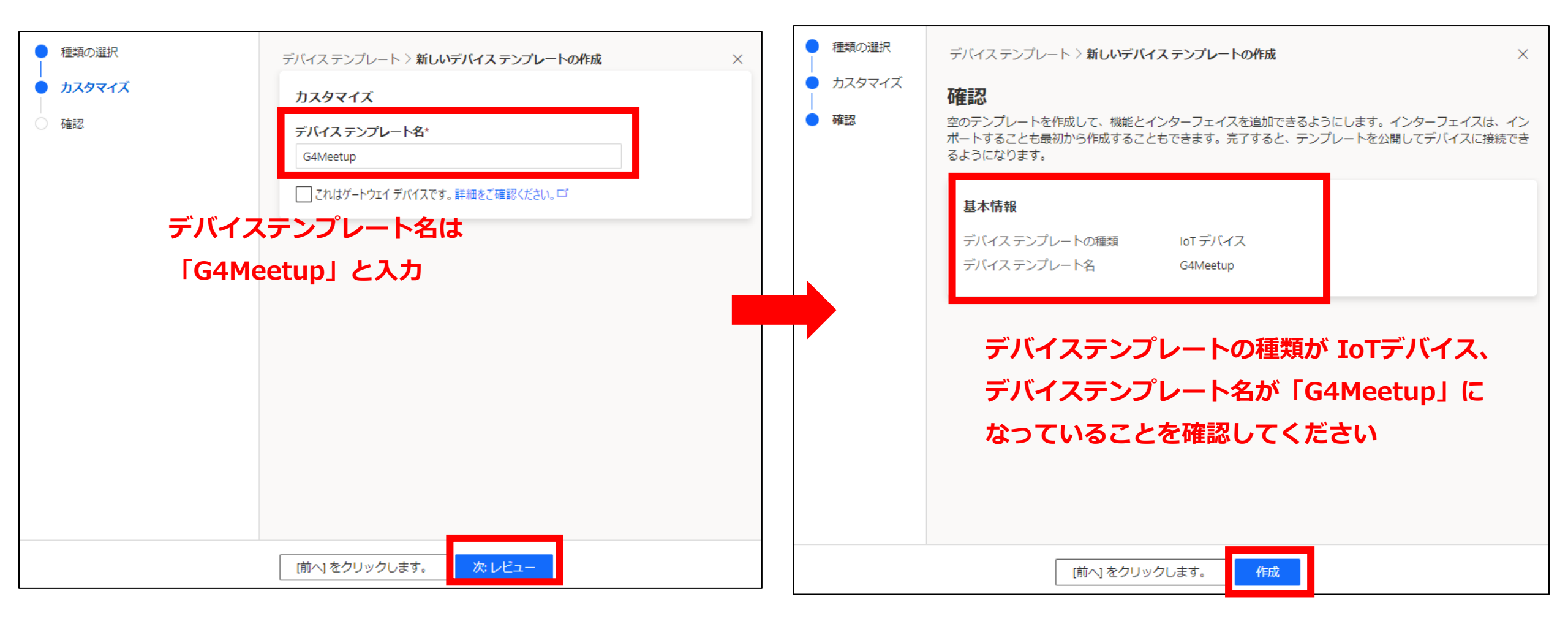

## モデルの作成

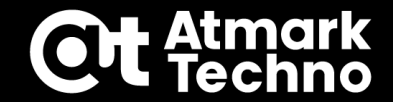

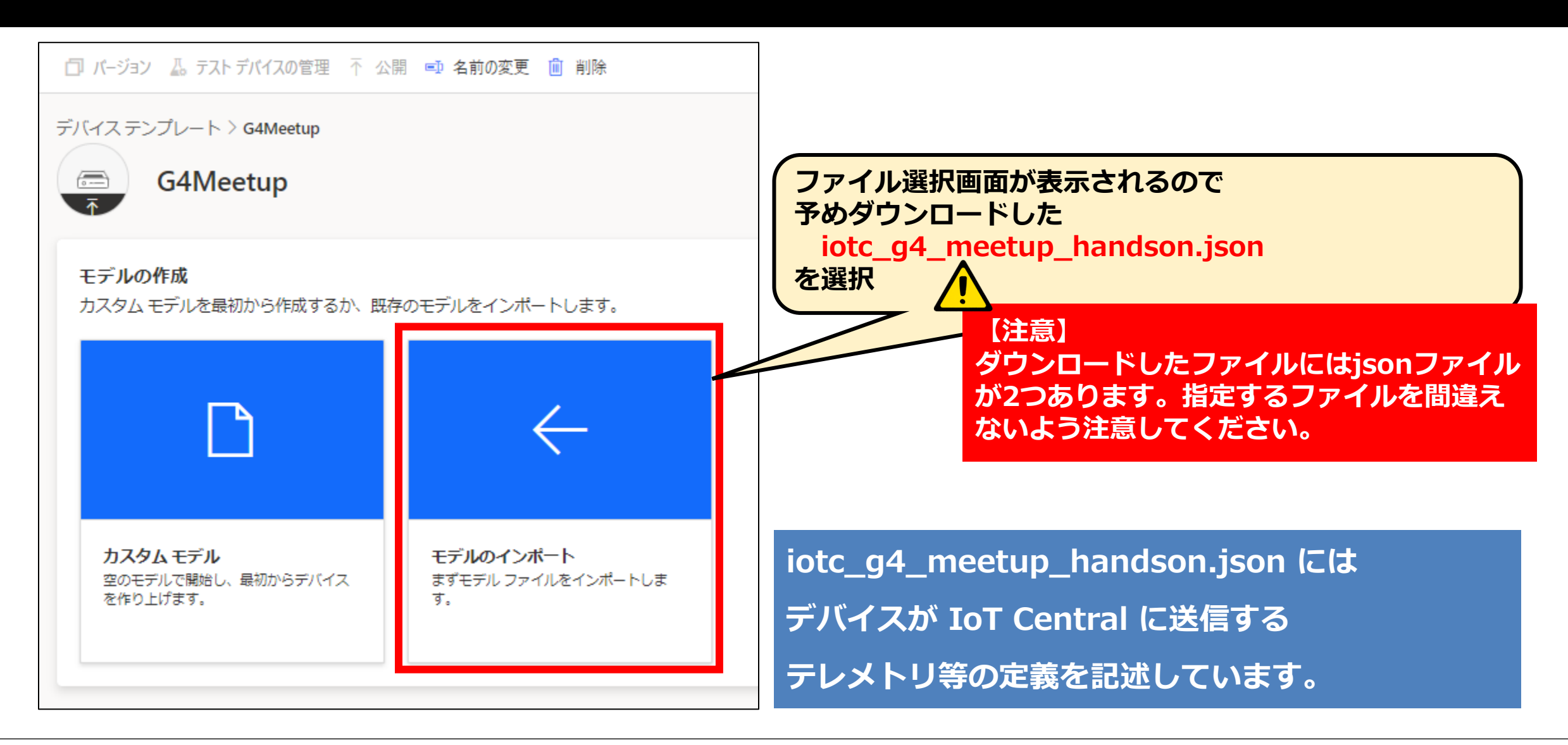

デバイステンプレート作成

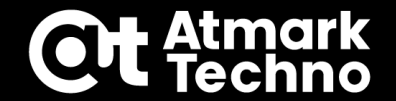

#### モデルインポート後画面

| <b>ロ</b> パ-                                                      | 🗇 バージョン 🝶 テスト デバイスの管理 👎 公開 💷 名前の変更 💼 削除                                                               |                                            |                  |              |        |        |  |
|------------------------------------------------------------------|----------------------------------------------------------------------------------------------------|--------------------------------------------|------------------|--------------|--------|--------|--|
| デバイス<br>()<br>()<br>()<br>()<br>()<br>()<br>()<br>()<br>()<br>() | デバイステンプレート > G4Meetup > モデル > G4Meetup<br>G4Meetup<br>アプリケーションが更新されました: Never インターフェイスが公開されました: Never |                                            |                  |              |        |        |  |
| >                                                                | G4Meetup ルート ドラ<br>このデバイス モデルに固有の<br>🔙 保存 🕂 機能の追加 🏑                                                   | ラフト<br>機能を追加します。詳細情報□<br>◇ ID の編集 → エクスポート | ♂<br>៌ា 削除 ···   | 0            | DTDL Ø | 編集     |  |
|                                                                  | 表示名                                                                                                   | 名前 *                                       | 機能の種類* ①         | セマンティックの種類 ① |        |        |  |
|                                                                  | Serial Number                                                                                         | serialNumber                               | Property ~       | なし ~         | ×      | $\sim$ |  |
|                                                                  | Most detected object                                                                                  | detectObject                               | Telemetry $\vee$ | なし ~         | ×      | ~      |  |
|                                                                  | Total number of detecte                                                                               | totalNumDetectObject                       | Telemetry $\sim$ | なし ~         | ×      | $\sim$ |  |
|                                                                  | 十 機能の追加                                                                                               |                                            |                  |              |        |        |  |

デバイステンプレート作成

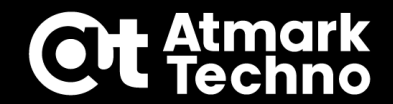

#### 各パラメータに関して デバイス固有の番号。 今回のハンズオンではコンテナ作成時に 指定しています。 □ バージョン 👃 テスト デバイスの管理 🔨 公開 💷 名前の変更 💼 削除 IoT Centralに接続した後に1回だけ送信します。 デバイス テンプレート > G4Meetup > モデル > G4Meetup G4Meetup 物体検出結果。Object型で定義しています。 アプリケーションが更新されました: Never インターフェイスが公開されました: Never 5秒ごとに一番多く検出した物体名・その数を 送信します。 > G4Meetup ルート ドラフト Object Object このデバイス モデルに固有の機能を追加します。詳細情報ご 表示名 名前\* スキーマ\* {} DTDL の編集 □ 保存 + 機能の追加 2 ID の編集 → エクスポート 前 削除 ··· $\sim$ $\times$ object name objectName String ヤマンティックの種類 ① 名前\* 機能の種類\* ① 表示名 $\sim$ × number of detections Integer numObject $\times$ なし Serial Number serialNumber Property 十追加 なし Most detected object detectObject Telemetry 物体検出総数。5秒ごとに検出した物体の総数 を送信します。 Total number of detecte... totalNumDetectObject なし $\sim$ Telemetry + 機能の追加

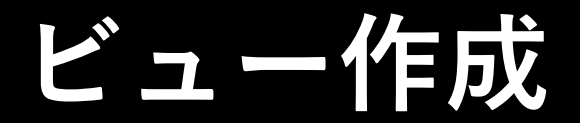

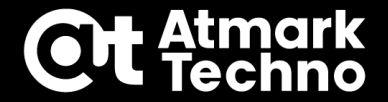

#### ビュー完成図

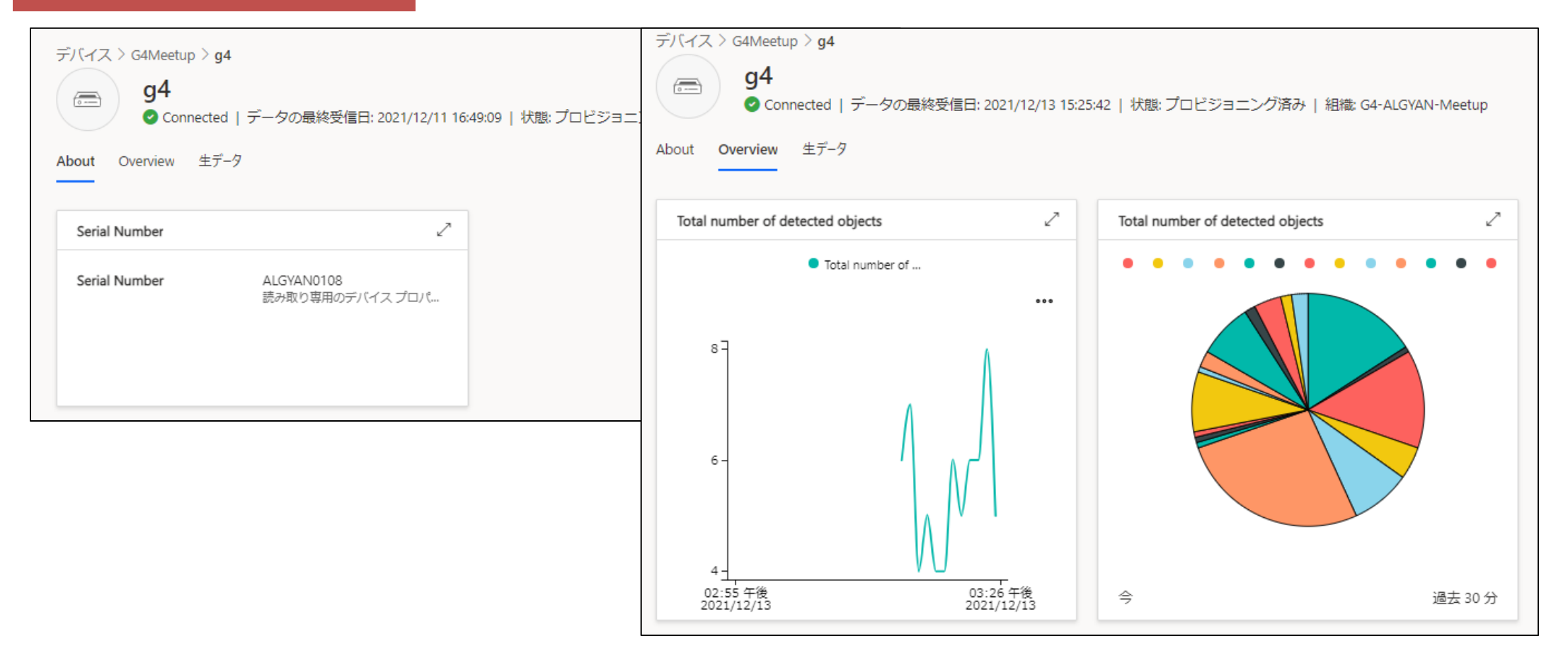

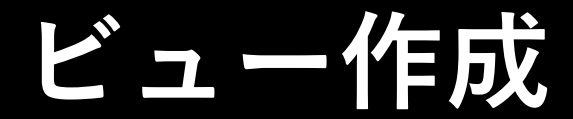

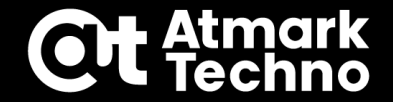

#### 規定のビューの作成

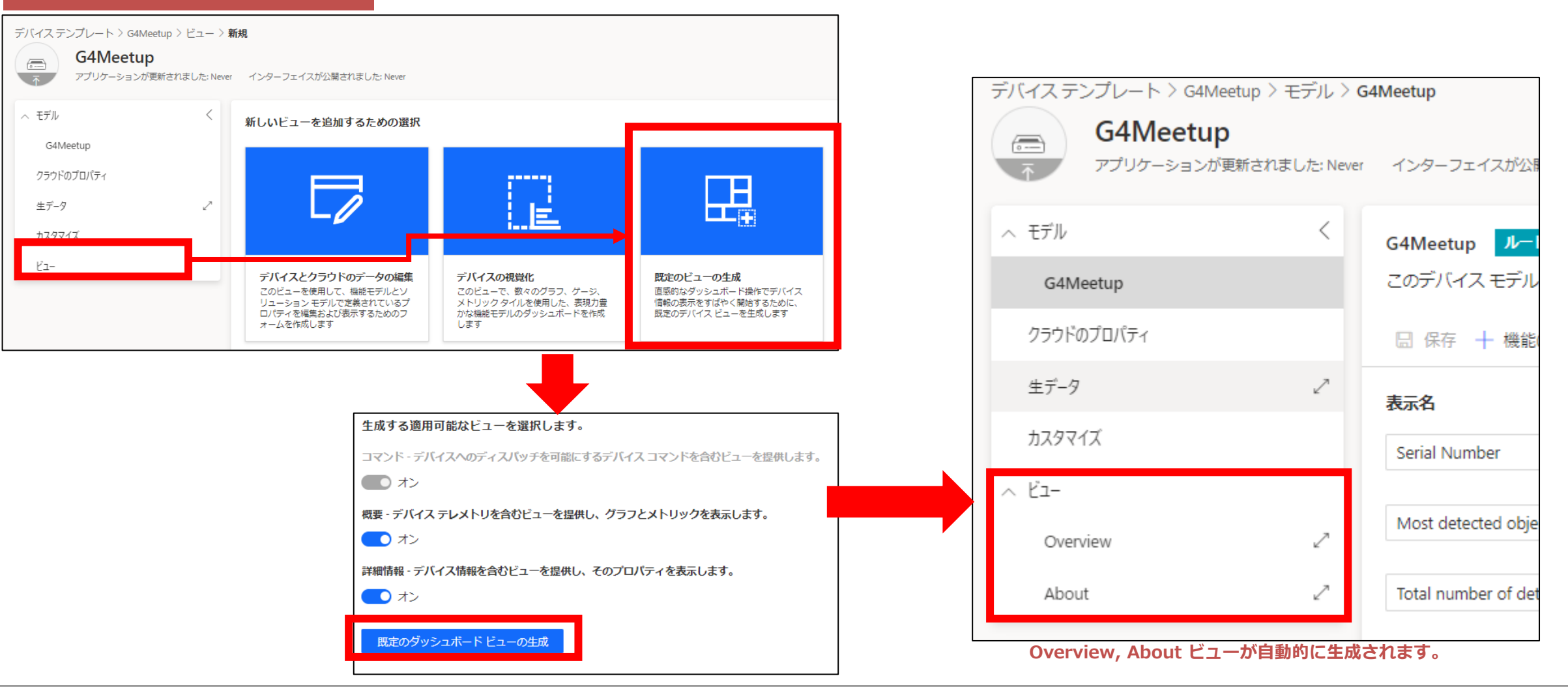

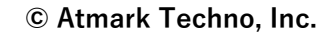

#### 「About」ビュー

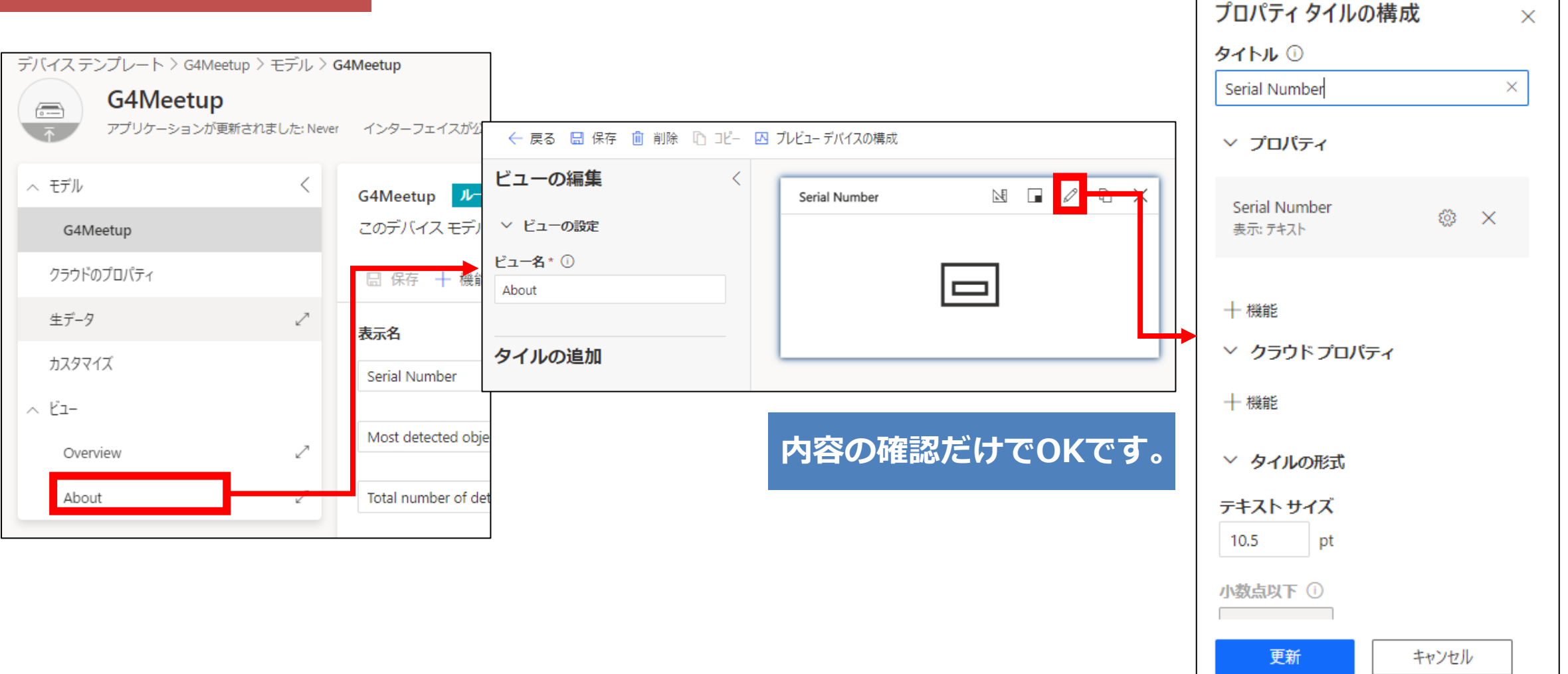

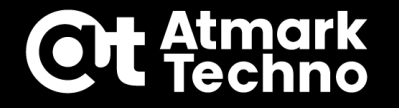

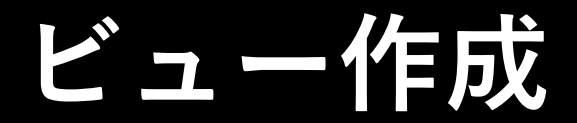

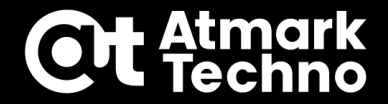

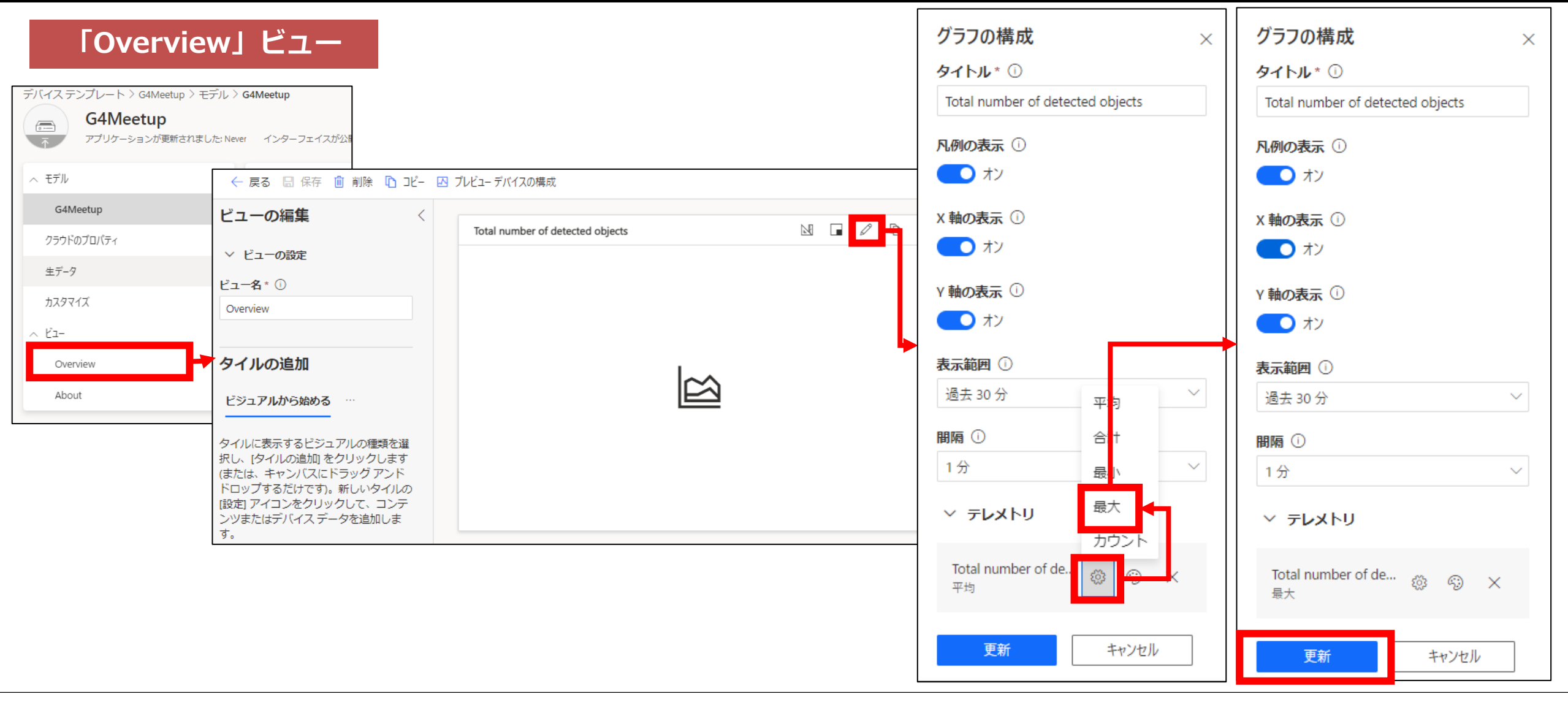

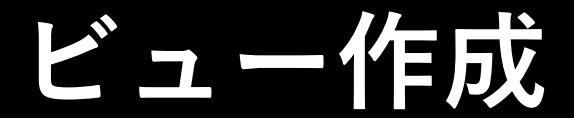

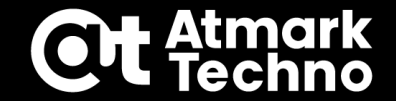

#### 「Overview」ビュー

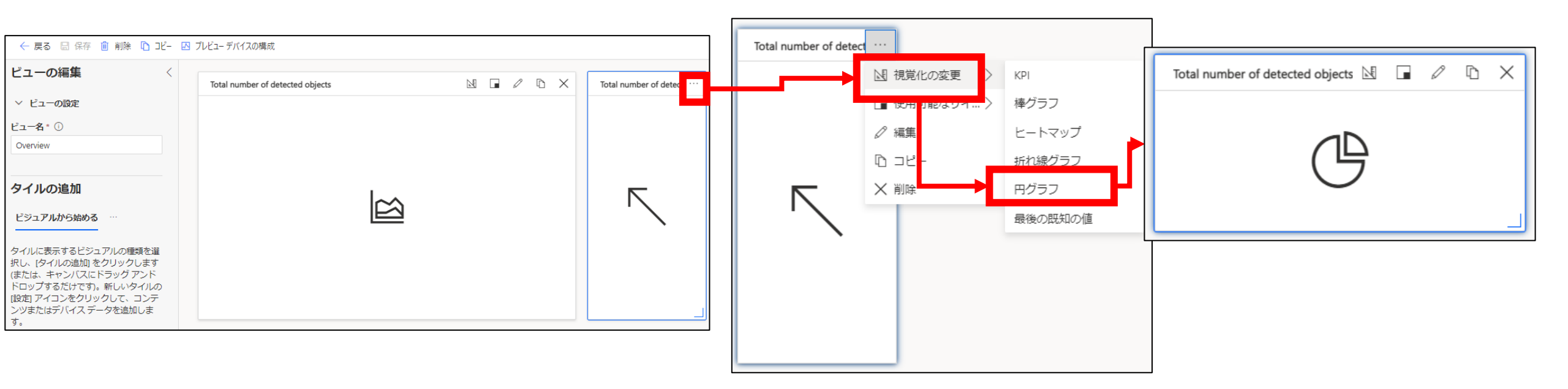

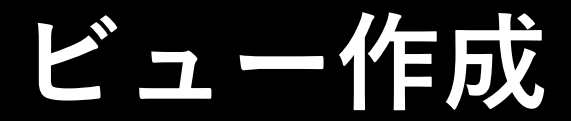

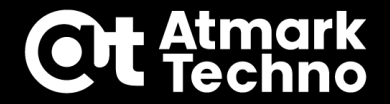

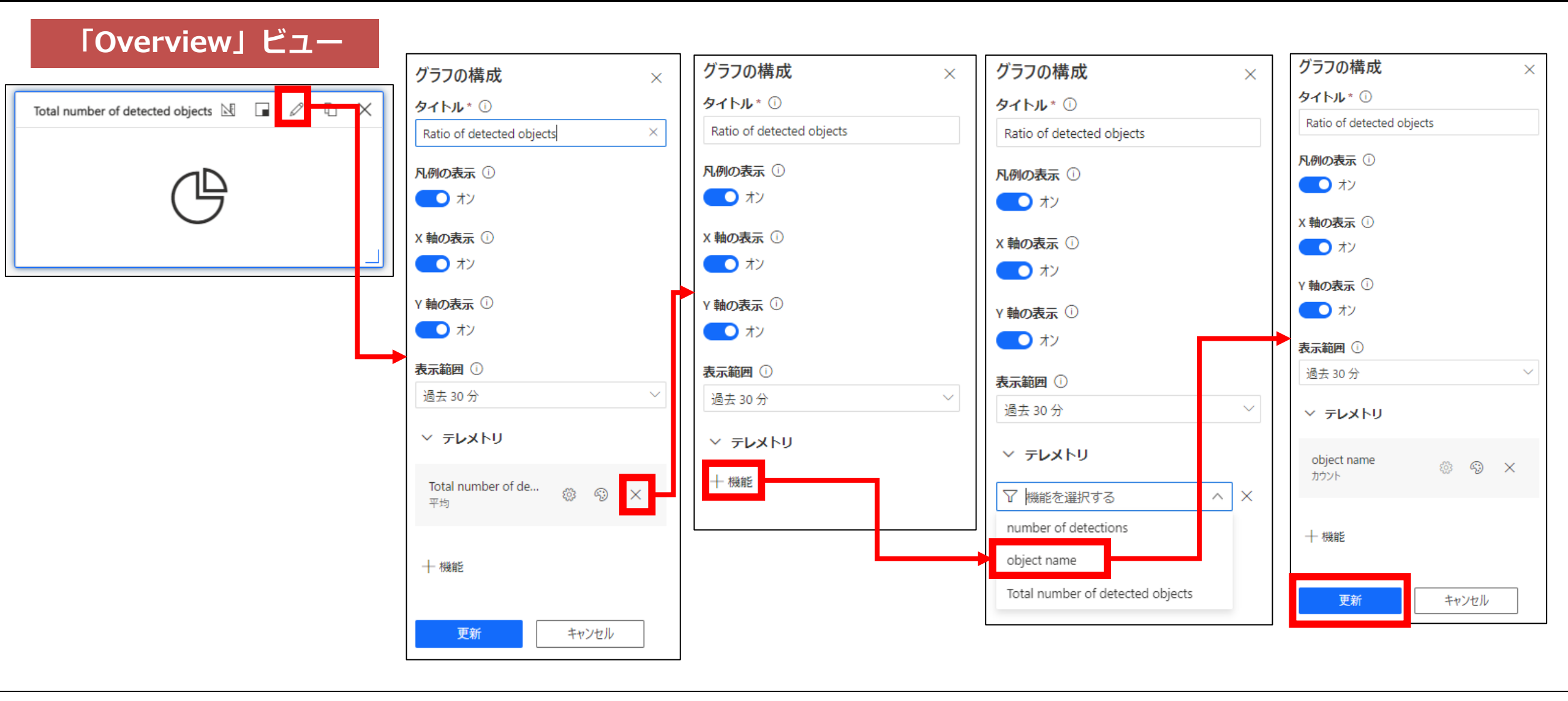

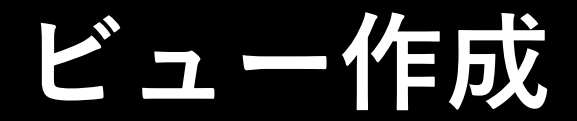

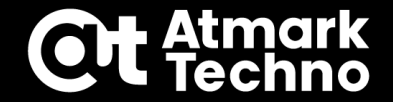

#### 「Overview」ビュー タイル 2 1 ← 戻る □ 保存 前除 D コピー Ⅰ2 ブレビューデバイスの構成 「保存」→「戻る」 ビューの編集 の順にクリッゆ<sup>number of detected objects</sup> 🛚 🕞 D Total number of detected objects 🖄 🖬 🖉 🗅 🗙 $\mathbb{D}$ $\times$ ✓ ビューの設定 ビュー名\*① Overview タイルの追加 Ŀ ビジュアルから始める タイルに表示するビジュアルの種類を選 択し、[タイルの追加] をクリックします (または、キャンバスにドラッグアンド) ドロップするだけです)。新しいタイルの [設定] アイコンをクリックして、コンテ ンツまたはデバイス データを追加しま す。

#### ウインドウサイズ調整の要領で

各タイルの大きさの調整をすることができます

デバイステンプレート公開

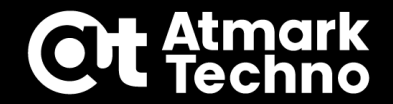

#### デバイスを接続する前に、デバイステンプレートを「公開(publish)」する必要があります。

| 🗇 パージョン 👗                     | テスト デバイスの管理  公開                                            | <del>一 名前の亦更 雪</del> 削除                                                          |    | 公開完了                         | 開されている機能を!  | 信集すると、ダッシュボード、ジョブ、ルール、またはデータ 3   | エクスポートで破壊的変更が発生するおそれがあり | ます。詳細情報 🗅 |
|-------------------------------|------------------------------------------------------------|----------------------------------------------------------------------------------|----|------------------------------|-------------|----------------------------------|-------------------------|-----------|
| $\vec{F}$ $\vec{F}$ $\vec{F}$ | ノート > G4Meetup > モデル ><br>4Meetup                          | G4Meetup                                                                         | ٥  | パージョン 🛛 テスト デバイスの管理          | ■ 不 公開 『    | 💷 名前の変更 💼 削除                     |                         |           |
| ₹<br>77                       | ・<br>プリケーションが更新されました: Nev                                  | er インターフェイスが公開されました: Never                                                       | デバ | イステンプレート > G4Meetup          | ɔ 〉 モデル 〉 Œ | 54Meetup                         |                         |           |
| へ モデル                         | <                                                          | G4Meetup ルート ドラフト                                                                |    | ■ 04ivieetup<br>アプリケーションが更新る | されました:1分    | インターフェイスが公開されました:1分!             | 以内                      |           |
| G4Meetu<br>クラウドのプロ            | このデバイス テンプレー                                               | ・トのアプリケーションへの発行 ×                                                                | ^  | モデル                          | <           | G4Meetup <mark>ルート</mark> 発行済み   |                         |           |
| 生データ                          | テンプレートのビルドが完了し、実<br>> ンプレートを発行します。接続され<br>に最新の変更がプッシュされます。 | 際のデバイスやシミュレートされたデバイスを作成する準備ができたら、デバイステ<br>にいるデバイスがある場合、デバイステンプレートを発行すると、それらのデバイス |    | G4Meetup                     |             | このデバイス モデルに固有の機能を追               | 鳨加します。詳細情報□             |           |
| カスタマイズ                        | 変更が加えられて、発行される内容                                           | を次に示します。                                                                         | _  | クラウドのブロバティ                   | 7           | □ 保存 + 機能の追加 2 ID の              | 編集 ↦ エクスポート 💼 削除 …      |           |
| ~ ビュ-                         | デバイステンプレート ①                                               | (du)                                                                             |    | エテーツ                         | 2           | 表示名                              | 名前 *                    | 機能の種類     |
| Overview                      | インターフェイス ①                                                 | (du)<br>t                                                                        |    | Ľ1-                          |             | Serial Number                    | serialNumber            | Property  |
| About                         | カスタマ1ス ⊙<br>クラウドのプロパティ ①                                   | いいえ                                                                              |    | Overview                     | 2           | Most detected object             | detectObject            | Telemetry |
|                               | <b>ビ</b> ュ− ①                                              | はい                                                                               |    | About                        | 2           | Total number of detected objects | totalNumDetectObject    | Telemetry |
|                               |                                                            | 公開 キャンセル                                                                         |    |                              |             |                                  |                         | ]         |

デバイス作成

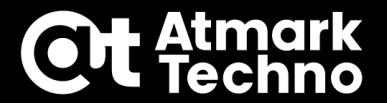

#### 接続情報を取得するため、デバイスを登録します。

| ≡ デバイ               | イス 🥢           |          | 新しいデバイスを作成します                                                                                | ×      |
|---------------------|----------------|----------|----------------------------------------------------------------------------------------------|--------|
| 田 ダッシュボード テンプ       | プレートをフィルタリングして |          | 新しいデバイスを作成するには、デバイス テンプレート、名前、一意の ID を選択してください。詳細情報 🗹                                        | 1      |
| ⑦ デバイス すべての         | ロデバイス          | G4Meetup | デバイス名* ①                                                                                     |        |
| 🔝 デバイスグループ 🚽 G4Meet | etup           |          | g4                                                                                           |        |
| 。<br>規則             |                |          | デバイス ID * ①                                                                                  |        |
| ☑ 分析                |                |          | g4                                                                                           |        |
| 🗈 ジョブ               |                |          | <sup>細論* ①</sup> デバイス名、デバイスIDは                                                               |        |
|                     |                |          | G4-ALGYAN-Meetup<br>「q4」と入力                                                                  |        |
|                     |                |          | デバイステンプレート*                                                                                  |        |
|                     |                |          | G4Meetup                                                                                     | $\sim$ |
|                     |                |          | このデバイスをシミュレートしますか?<br>シミュレートされたデバイスでは、実際のデバイスに接続する前にアプリケーションの動作をテストできるテレン<br>成されます。<br>● いいえ | メトリが生  |
|                     |                |          | 作成キャン                                                                                        | 21U    |

デバイス作成

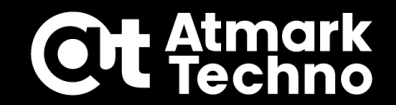

| デバイス作成後画面                    |              |                                |         |                                    |                                                            |                                |
|------------------------------|--------------|--------------------------------|---------|------------------------------------|------------------------------------------------------------|--------------------------------|
| デバイス <                       | + 新規 ← インポー  |                                |         |                                    |                                                            |                                |
| テンプレートをフィルタリングして<br>すべてのデバイス | 🚍 G4Me       | etup                           |         |                                    |                                                            |                                |
| G4Meetup                     | デバイス名        | デバイス ID                        | デバイスの状態 | 組織                                 | シミュレート済み                                                   |                                |
|                              | g4           | g4                             | 登録済み    | GYAN-Meetup                        | いいえ                                                        |                                |
|                              |              |                                |         | 🖉 接続 🙆 Ma                          | anage template \vee 🔞 デバイスの管理                              | _<br>≇ ∨                       |
|                              |              |                                |         | デバイス > G4Me<br>デー<br>About Overvie | eetup > g4<br><b>1</b><br>-夕の最終受信日: 該当なし   状態: 3<br>w 生データ | 登録メッセージ   組織: G4-ALGYAN-Meetup |
|                              | デバイス<br>詳細を見 | <b>ス名をクリックする</b><br>見ることができます。 | と、<br>, | Serial Number                      | ・ 値なし<br>読み取り専用のデバイス                                       | ✓                              |

# デバイス接続情報取得

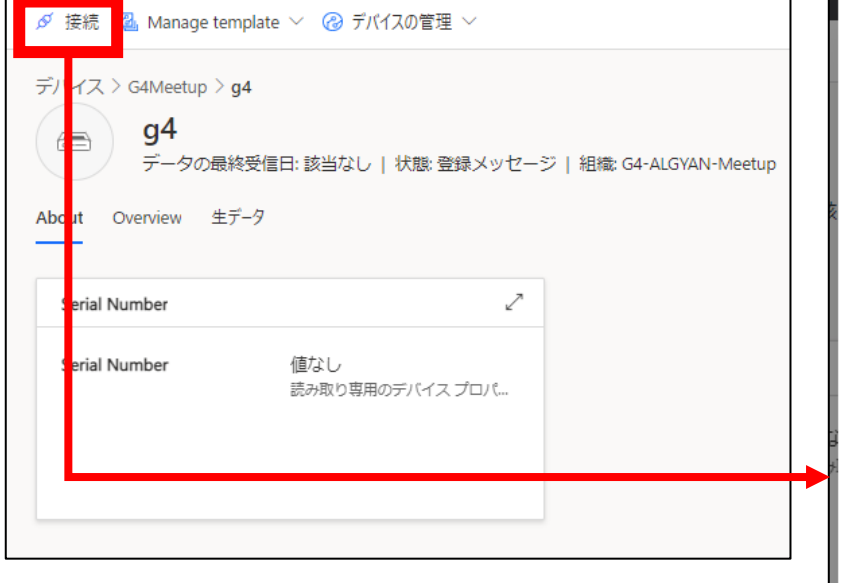

| デバイス接続                                                                             | ×                                       |           |             |
|------------------------------------------------------------------------------------|-----------------------------------------|-----------|-------------|
| ID スコープ ①                                                                          | コピー                                     |           |             |
| 0ne00                                                                              | D                                       |           |             |
| デバイス ID 🛈                                                                          |                                         | 必要な情報は下   | 記の3つ        |
| g4                                                                                 |                                         |           |             |
| このデバイスの接続の種類を選択します。これは、必要に応じて                                                      | 後で変更できます。                               |           |             |
| 認証の種類<br>Shared Access Signature (SAS)                                             | ~                                       | ・IDスコープ   |             |
|                                                                                    |                                         | ・デバイフェロ   | ※ 今回 (十 国 宁 |
| ≠— QR J-F                                                                          |                                         | · 7/1 XID | ※フロは回た      |
| Shared Access Signature (SAS) は、セキュリティ トークンとキー<br>します。下に表示されている既定の登録グループの SAS キーを他 | を使用して IoT Central に接続<br>使用して、デバイスを登録して | ・主キー      |             |
| ください。詳細情報ロ                                                                         | コピー                                     |           |             |
| ±≠− ()                                                                             | Б                                       |           |             |
|                                                                                    |                                         |           |             |
|                                                                                    |                                         |           |             |
| コピ                                                                                 | ーしたら閉じる                                 |           |             |
|                                                                                    | 閉じる                                     |           |             |

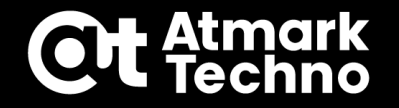

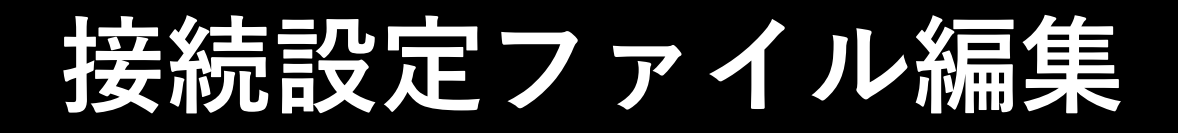

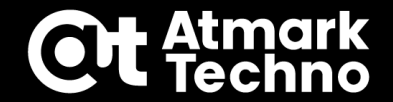

### ①PCにUSBメモリを挿し、予めDLした g4\_basic\_config.json をエディタで開く

### ②下記の箇所を編集、保存する

| <pre>{     "auth": {     "auth": {         "auth": [         "auth": [         "au</pre> | 編集前                                                                    | 編集後                                                                    |
|----------------------------------------------------------------------------------------------------|------------------------------------------------------------------------|------------------------------------------------------------------------|
| "auth": {     "auth": {     "IOTHUB_DEVICE_DPS_ENDPOINT": "global.azure-devices-provisioning.net",     'IOTHUB_DEVICE_DPS_ID_SCOPE": "',     IDスコープ     'IOTHUB_DEVICE_DPS_DEVICE_ID": "g4",     'IOTHUB_DEVICE_DPS_DEVICE_ID": "g4",     'IOTHUB_DEVICE_DPS_DEVICE_ID": "g4",     'IOTHUB_DEVICE_DPS_DEVICE_ID": "g4",     'IOTHUB_DEVICE_DPS_DEVICE_KEY": "'' },     (省略) }                                                                                                    |                                                                        | {                                                                      |
| "IOTHUB_DEVICE_DPS_ENDPOINT": "global.azure-devices-provisioning.net",<br>'IOTHUB_DEVICE_DPS_ID_SCOPE": "",<br>"IOTHUB_DEVICE_DPS_DEVICE_ID": "g4",<br>'IOTHUB_DEVICE_DPS_DEVICE_KEY": ""<br>デバイス主キー,<br>(省略)<br>/ (省略)<br>}                                                                                                    | auth": {                                                               | "auth": {                                                              |
| IOTHUB_DEVICE_DPS_ID_SCOPE": "",       IDスコープ         "IOTHUB_DEVICE_DPS_DEVICE_ID": "g4",       "IOTHUB_DEVICE_DPS_DEVICE_ID": "g4",         IOTHUB_DEVICE_DPS_DEVICE_KEY": ""       デバイス主キー         ,       (省略)         ,       (省略)                                                                                                    | "IOTHUB_DEVICE_DPS_ENDPOINT": "global.azure-devices-provisioning.net", | "IOTHUB_DEVICE_DPS_ENDPOINT": "global.azure-devices-provisioning.net", |
| "IOTHUB_DEVICE_DPS_DEVICE_ID": "g4",<br>'IOTHUB_DEVICE_DPS_DEVICE_KEY": "" ,<br>省略)<br>(省略)<br>)                                                                                                    |                                                                        | "IOTHUB_DEVICE_DPS_ID_SCOPE": "0ne00xxxxxx",                           |
| iOTHUB_DEVICE_DPS_DEVICE_KEY": ""<br>デバイス主キー<br><sup>3</sup> 略)<br>(省略)<br>}                                                                                                    | IOTHUB_DEVICE_DPS_DEVICE_ID": "g4",                                    | "IOTHUB_DEVICE_DPS_DEVICE_ID": "g4",                                   |
| )<br>(省略)<br>}                                                                                                    |                                                                        | "IOTHUB_DEVICE_DPS_DEVICE_KEY": "xxxxxx/xxxxxxxxxxxxxxxxxxxxxxxxxxxxx  |
| 省略)<br>(省略)<br>}                                                                                                    | JX1X±+-                                                                | },                                                                     |
| }                                                                                                    | 省略)                                                                    | (省略)                                                                   |
|                                                                                                    |                                                                        | }                                                                      |

! ・コピペ誤りなど、編集箇所を間違うと Armadillo が IoT Centralに接続できないためご注意ください ・エディタに Visual Studio Code を使用している場合は自動的にjson構文チェックが行われます

## 接続設定ファイル書き込み

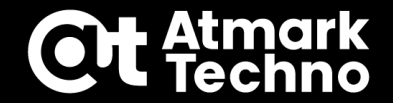

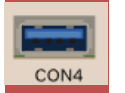

## ①PCからUSBメモリを取り外し、ArmadilloのUSBコネクタに挿す

#### ②USBメモリをマウントする

armadillo:~# mount /dev/sda1 /mnt

## ③前作業で編集した設定ファイルがあるか確認

armadillo:~# ls /mnt/g4\_basic\_config.json

/mnt/g4\_basic\_config.json

### ④設定ファイルを コンテナ内にコピー

armadillo:~# podman cp /mnt/g4\_basic\_config.json azure:/root/Azure-IoT-samples/Armadillo-IoT\_GW/.

## 接続設定ファイル書き込み

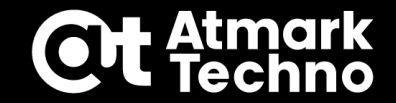

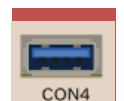

U

S

В

×

#### ⑤コピーできているか確認

armadillo:~# podman exec azure cat /root/Azure-IoT-samples/Armadillo-IoT\_GW/g4\_basic\_config.json

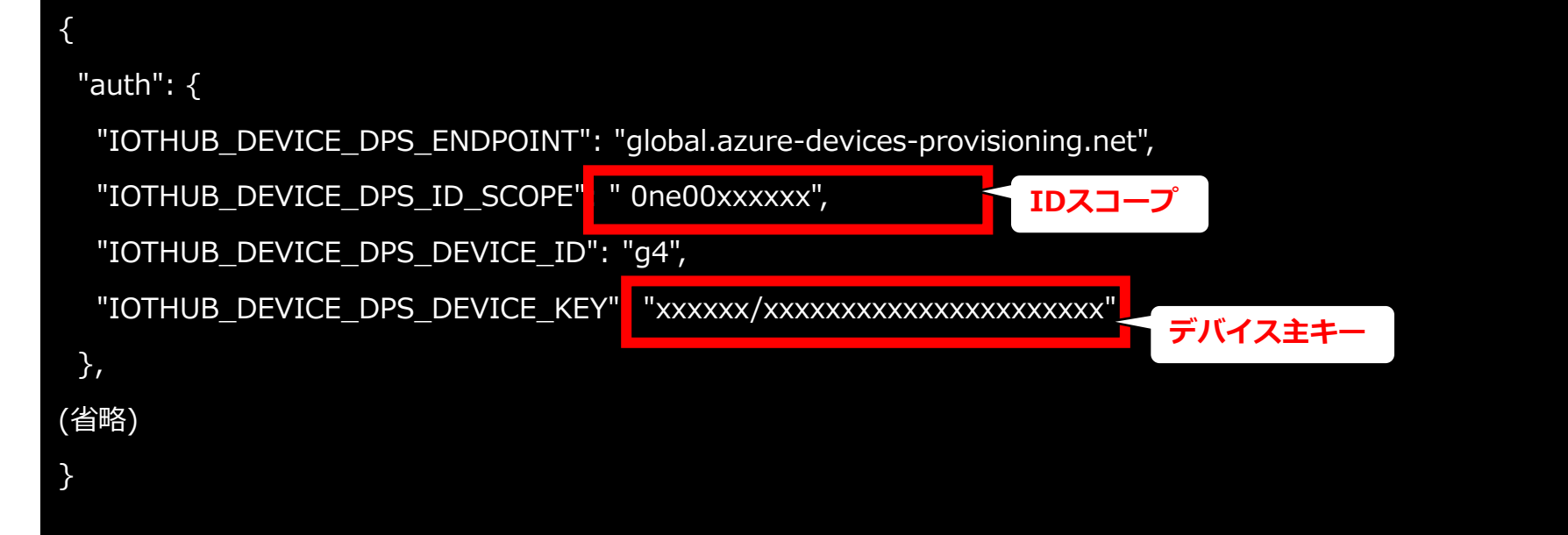

### ⑥USBメモリをアンマウントし、Armadilloから取り外す

armadillo:~# umount /mnt

## IoT Central接続確認

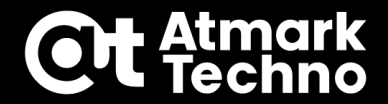

#### ①Azureコンテナの中に入る

armadillo:~# podman exec -it azure /bin/sh

/ #

#### ②スクリプト実行

/ # python3 /root/Azure-IoT-samples/Armadillo-IoT\_GW/azure\_g4\_basic.py

### デバイスが接続されると以下のログが表示されます。

Device was assigned

iotc-xxx-xxx-xxx-xxx.azure-devices.net

g4

Press Q to quit

## IoT Central 接続確認

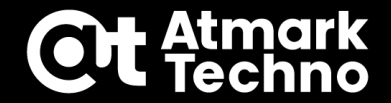

#### ③ IoT Central 上で接続を確認する

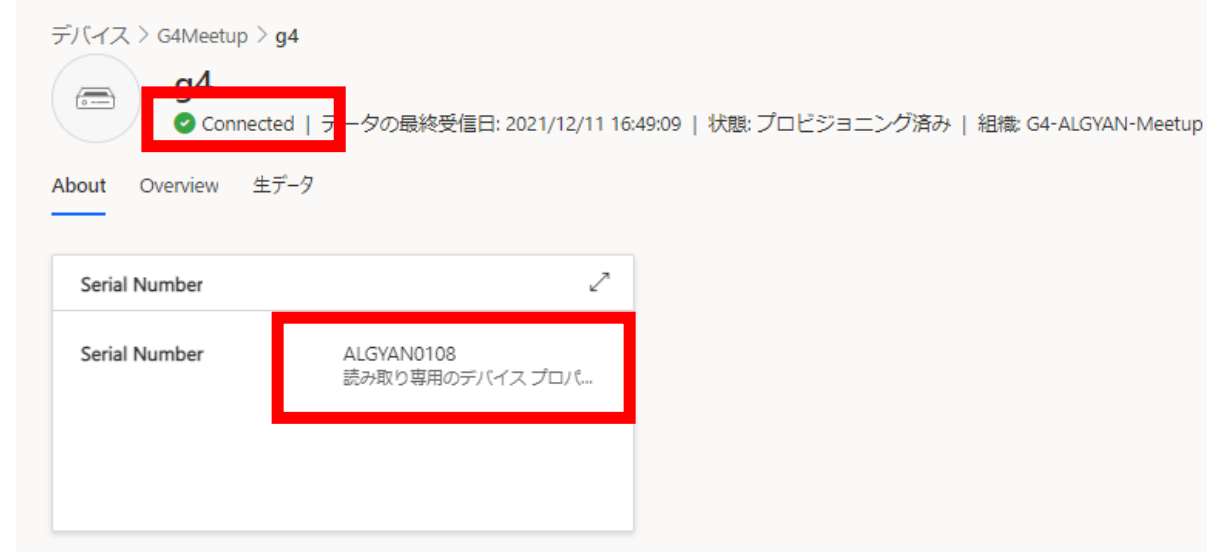

### ④スクリプト停止

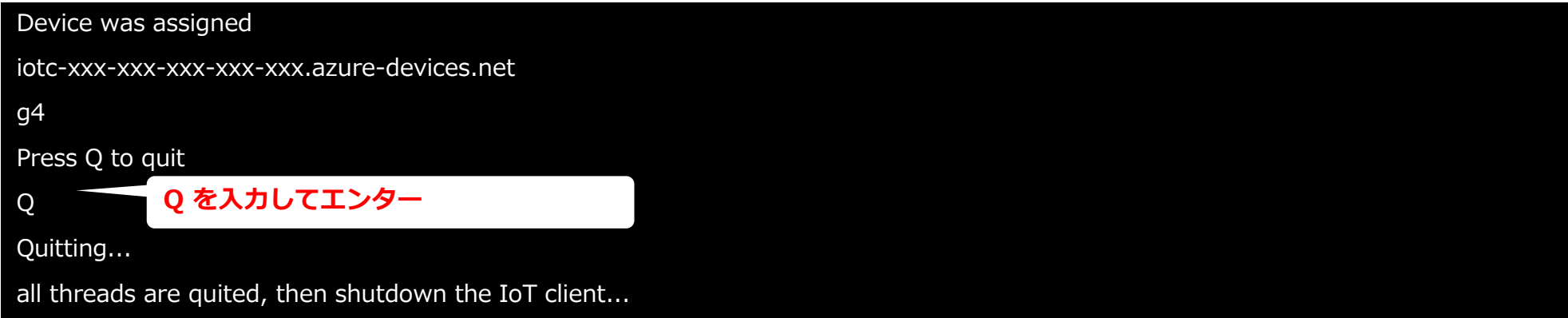

## 物体認識 + Azure 実行

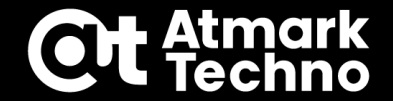

#### ①Azureコンテナから出る

/ # exit

armadillo:~#

### ②ArmadilloにWebカメラを接続する

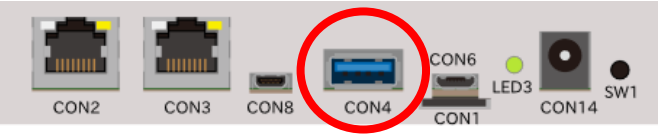

### ③Azure 接続スクリプトを実行する

armadillo:~# podman exec -d azure python3 /root/Azure-IoT-samples/Armadillo-IoT\_GW/azure\_g4\_basic.py -d

### ④物体認識を実行する

■ Webカメラあり

armadillo:~# podman exec -d detect /root/handson.sh --camera --cloud

#### ■ Webカメラなし(動画を使用)

armadillo:~# podman exec -d detect /root/handson.sh --cloud
## **物体認識 + Azure 実行**

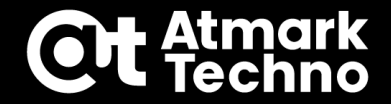

## IoT Central デバイス画面

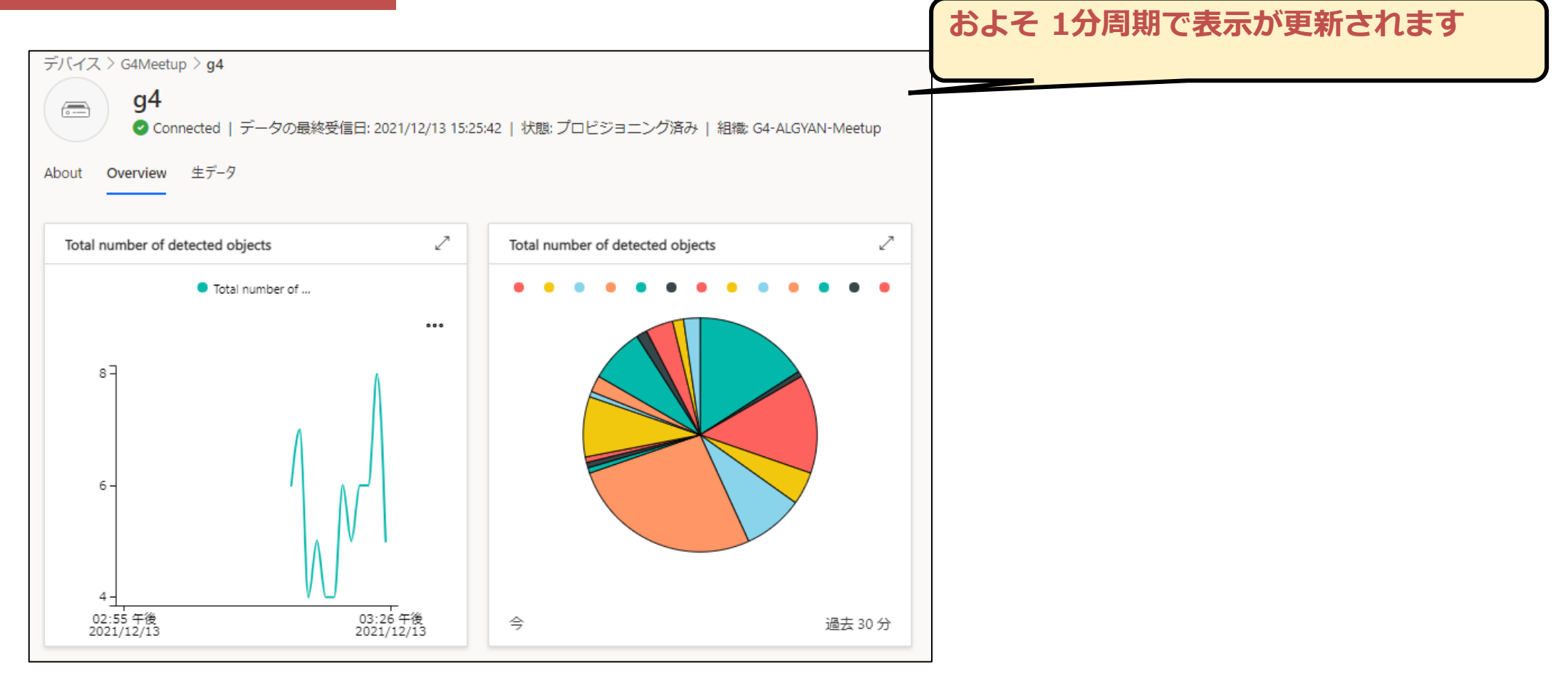